For E-filing the case, Advocates need to register themselves on Madhya Pradesh High Court Website.

To create an account click on e-filing Link on the top right side of homepage of website.

https://mphc.gov.in/efiling

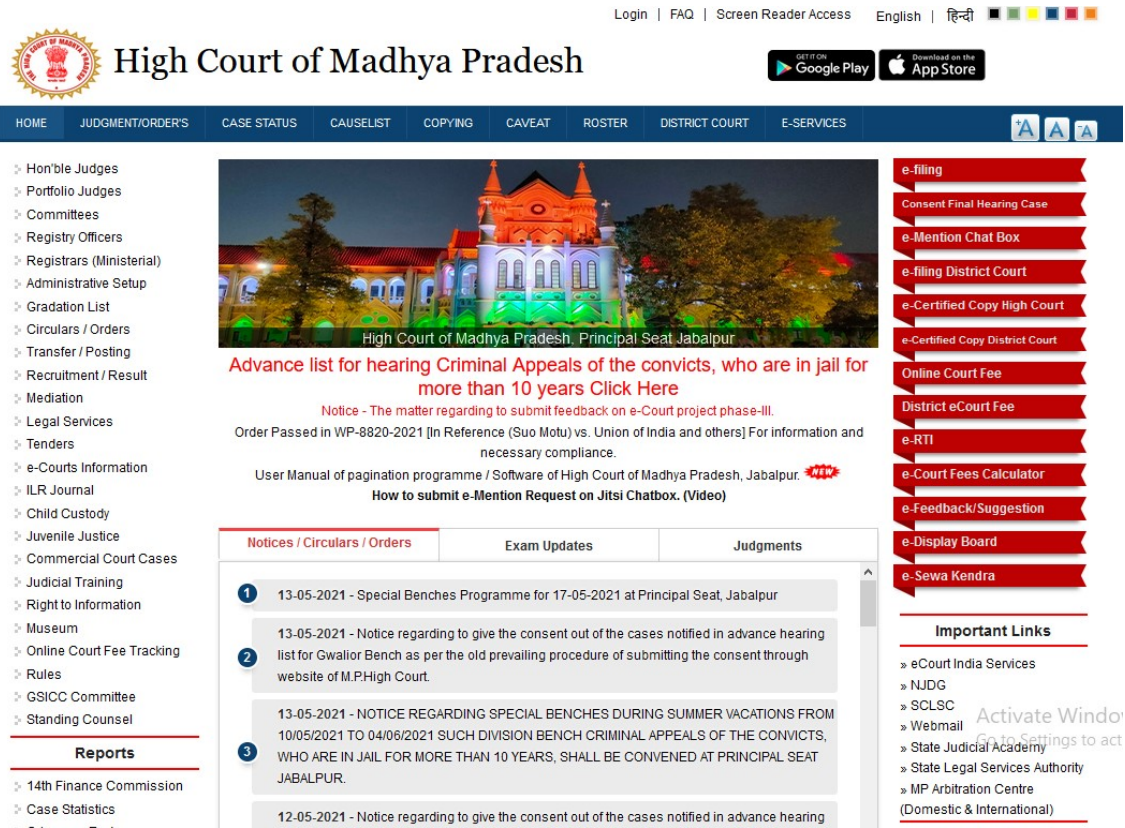

For new registration advocates have to enter their Enrollment Number and Enrollment Year.

| 77              |               | 1956          |          | Search |
|-----------------|---------------|---------------|----------|--------|
| me *            | SHREERAM BH   | IARGAVA       |          |        |
| dress *         | PT.RAM PD. BH | ARGAVA MARG,  |          |        |
| e *             | MADHYA PRAD   | DESH V        |          |        |
| rict *          | Select        | Y             |          |        |
| Code *          | eg: 482001    |               |          |        |
| le No.*         | 9827070515    |               |          |        |
| 1*              | sudeep@sudee  | pbhargava.com |          |        |
| naar Card No. * | eg: 1234      | eg: 1234      | eg. 1234 |        |

After filling the form click on sign up button.

After Sign up user require e-mail verification and set password

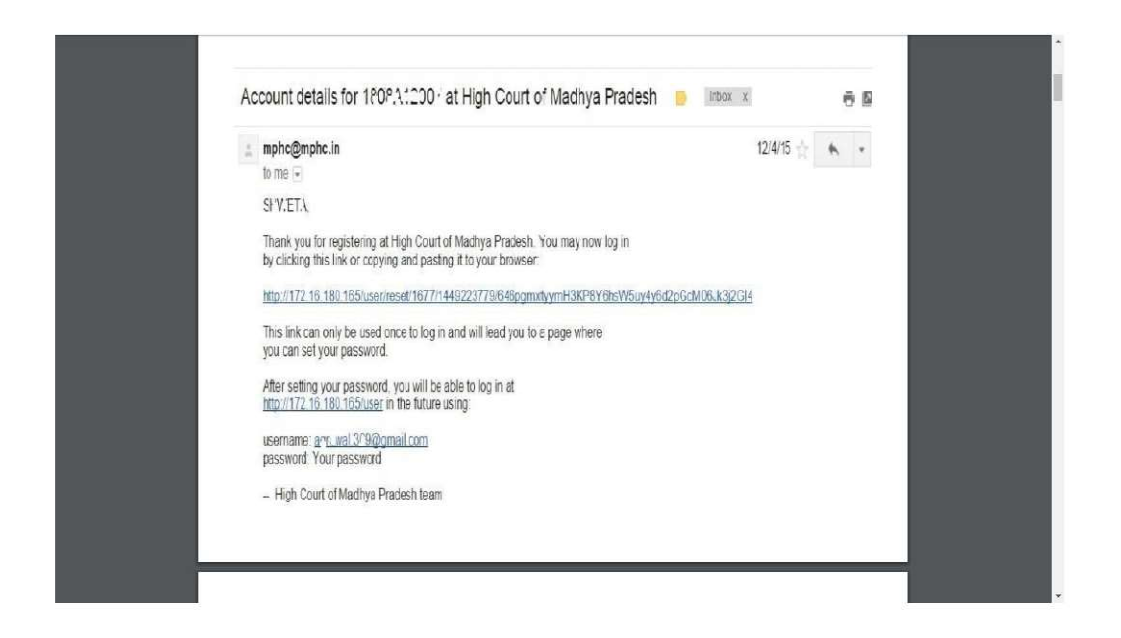

Advocate Can Use their enrollment number and

# year as **username**

e.g. if Your Enroll. Number is **256-A** and Year **1995** Than Your username will be **256A1995** 

if Your Enroll. Number is 7538 and Year 2010 Than Your username will be 75382010

Registration of Litigant in person in High Court of Madhya Pradesh

Litigants first have to open the below URL to register themselves in website

https://mphc.gov.in

Then click on "e-filing" tab menu in top right of the website

Now click on "New Registration " tab

Now Litigants click on Litigants in person option

| HOME JUDGMENT/ORDER'S C                                                     | ASE STATUS CAU | SELIST COP     | ING CAVEAT        | ROSTER    | SITEMAP    | DISTRICT COURT        |                |                 |
|-----------------------------------------------------------------------------|----------------|----------------|-------------------|-----------|------------|-----------------------|----------------|-----------------|
| > Hon'ble Judges                                                            | RE             | GISTRATION OF  | LITIGANT IN PERS  |           | TE ON RECO | RD IN HIGH COURT OF I | MADHYA PRADESH |                 |
| Portfolio Judges                                                            |                | 0              | 0                 |           |            |                       |                |                 |
| > Committees                                                                | Us             | er Type * 💌 Ad | vocate O Litigant | in person |            |                       |                |                 |
| Registry Officers                                                           |                |                | Enter Enroll No   |           | ~          | Search                |                |                 |
| <ul> <li>District Judges (Inspection)</li> </ul>                            |                |                | Enter Enroli No   | 111       |            | Search                |                |                 |
| <ul> <li>Registrars (Ministerial)</li> <li>Administrative Sature</li> </ul> |                |                |                   |           |            |                       |                |                 |
| > Gradation List                                                            |                |                |                   |           |            |                       |                |                 |
| Circulars / Orders                                                          |                |                |                   |           |            |                       |                |                 |
| > Transfer / Posting                                                        |                |                |                   |           |            |                       |                |                 |
| > Recruitment / Result                                                      |                |                |                   |           |            |                       |                |                 |
| > Mediation                                                                 |                |                |                   |           |            |                       |                |                 |
| > Legal Services                                                            |                |                |                   |           |            |                       |                |                 |
| > Tenders                                                                   |                |                |                   |           |            |                       |                |                 |
| e-Courts Information                                                        |                |                |                   |           |            |                       |                |                 |
| State Judicial Academy                                                      |                |                |                   |           |            |                       |                |                 |
| > ILR Journal                                                               |                |                |                   |           |            |                       |                |                 |
| Child Custody                                                               |                |                |                   |           |            |                       |                |                 |
| Juvenile Justice                                                            |                |                |                   |           |            |                       |                |                 |
| Commercial Court Cases                                                      |                |                |                   |           |            |                       |                |                 |
| > Judicial training                                                         |                |                |                   |           |            |                       |                |                 |
| > Case Statistics                                                           |                |                |                   |           |            |                       |                |                 |
| <ul> <li>Grievance Redress</li> </ul>                                       |                |                |                   |           |            |                       |                |                 |
| > Museum                                                                    |                |                |                   |           |            |                       |                |                 |
| > 14th Finance Commission                                                   |                |                |                   |           |            |                       |                |                 |
| Online Court Fee Tracking                                                   |                |                |                   |           |            |                       |                |                 |
| > Rules                                                                     |                |                |                   |           |            |                       |                |                 |
| Calendar                                                                    |                |                |                   |           |            |                       |                |                 |
| SICC Committee                                                              |                |                |                   |           |            |                       |                |                 |
| Standing Counsel                                                            |                |                |                   |           |            |                       |                | Activate Windov |

The below form will open and Litigants have to fill all the required fileds accordingly.

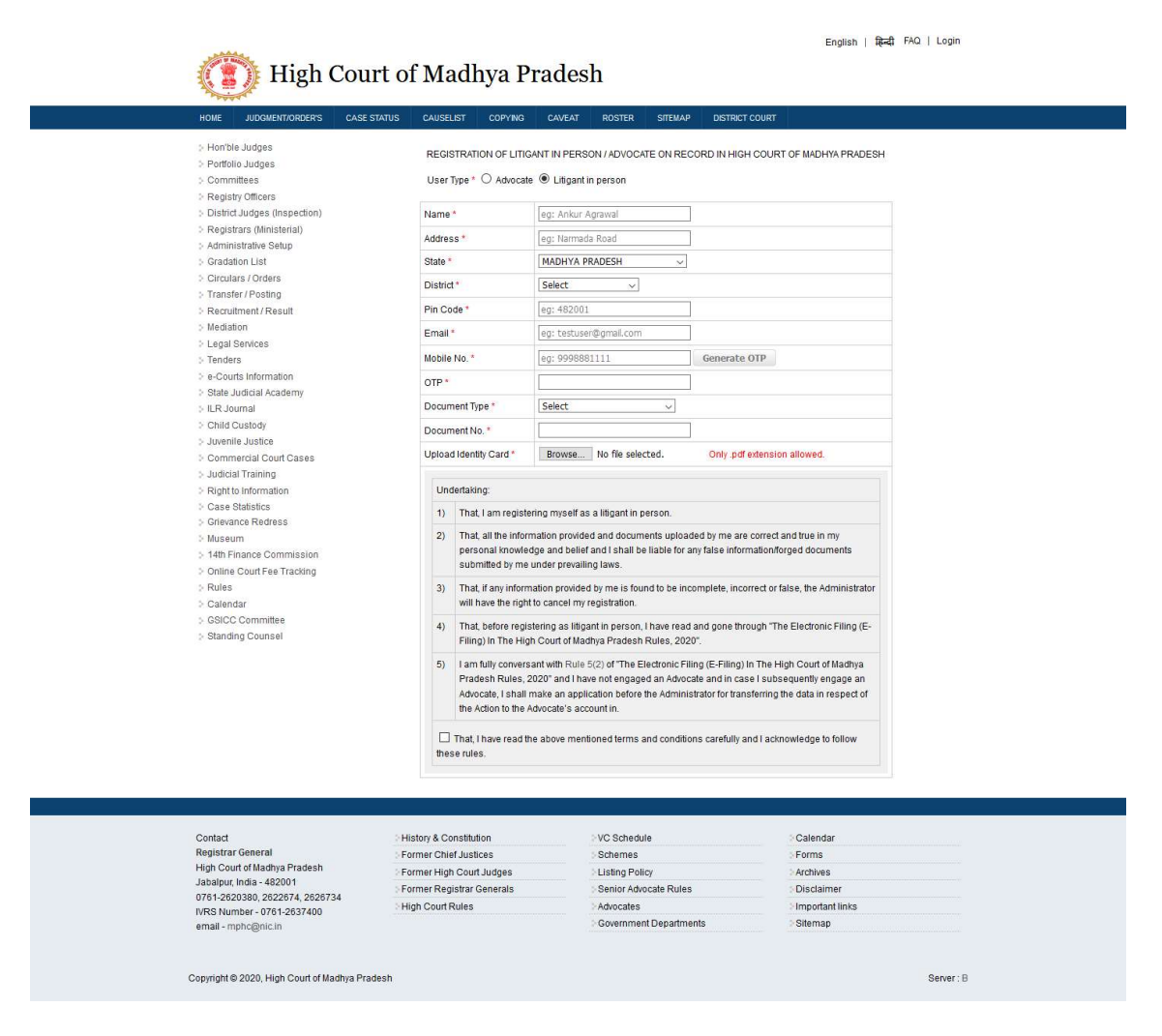

Now Litigants have to verify their mobile number using the generate OTP option

| HOME JUDGMENT/ORDER'S                                                                                       | CASE STATUS                                                                                                    | CAUSELI          | ST COPYING                                               | CAVEAT                                             | ROSTER                                                  | SITEMAP                                        | DISTRICT COURT                                                        |                                                                       |                                     |
|----------------------------------------------------------------------------------------------------|----------------------------------------------------------------------------------------------------|------------------|----------------------------------------------------------|----------------------------------------------------|---------------------------------------------------------|------------------------------------------------|-----------------------------------------------------------------------|-----------------------------------------------------------------------|-------------------------------------|
| <ul> <li>Hon'ble Judges</li> <li>Portfolio Judges</li> <li>Committees</li> <li>Benistry Officers</li> </ul> |                                                                                                    | REGIS<br>User Tj | FRATION OF LITI<br>pe * ○ Advoca                         | GANT IN PERS<br>te                                 | SON / ADVOCAT                                           | E ON RECO                                      | ORD IN HIGH COUR                                                      | RT OF MADHYA PRADESH                                                  |                                     |
| District Judges (Inspection)                                                                                |                                                                                                    | Name *           |                                                          | Ankur Agra                                         | wal                                                     |                                                |                                                                       |                                                                       |                                     |
| Registrars (Ministerial)                                                                                    |                                                                                                    | Address          | •                                                        | Narmada Ro                                         | pad Jabalpur                                            |                                                |                                                                       |                                                                       |                                     |
| Gradation List                                                                                              |                                                                                                    | State *          |                                                          | MADHYA P                                           | RADESH                                                  | ~                                              |                                                                       |                                                                       |                                     |
| Circulars / Orders                                                                                          |                                                                                                    | District         |                                                          | Jabalpur                                           | ~                                                       |                                                |                                                                       |                                                                       |                                     |
| > Transfer / Posting > Recruitment / Result                                                                 |                                                                                                    | Pin Cod          | e *                                                      | 482001                                             |                                                         | 1                                              |                                                                       |                                                                       |                                     |
| > Mediation                                                                                                 |                                                                                                    | Email*           |                                                          | aagrawal@g                                         | nmail.com                                               |                                                |                                                                       |                                                                       |                                     |
| Legal Services                                                                                              |                                                                                                    | Mahila           | 10.4                                                     | 060507055                                          | el.                                                     | _                                              | Concernite OTD                                                        |                                                                       |                                     |
| <ul> <li>Ienders</li> <li>e-Courts Information</li> </ul>                                                   | Ott         JUGARENT/ORDERS         CASE STATUS           Horbie Judges         Fortolio Judges         Committees           Registry Officers         District Judges (inspection)         Registry Officers           District Judges (inspection)         Registry Officers         Committees           Contains (Jordens)         Contains (Jordens)         Registry Officers           Circulars / Ordens         Contains (Jordens)         Registry Officers           Transfer / Posting         Recultiment / Result         Mediation           Legal Services         State Judical Academy         ILR Journal           Ray Outcal Loss         Judical Training         Registry Officers           Child Custock         Commercial Court Cases         Judical Training           Cales Statistics         Greevance Rearess         Museum           Harbance Commission         Child Court Fee Tracking         Rules           Calendar         SciCC Committee         SciCl Court Set States         SciCl Court Set Science Set Set Set Set Set Set Set Set Set Se                                                                                                    | mobile i         | 40.                                                      | 908397033                                          | 201                                                     |                                                | Generate OTP                                                          |                                                                       |                                     |
| State Judicial Academy                                                                                      | I UDULENTORDER I CASE STATUS  UUDULENTORDER I CASE STATUS  UUDUE UUDUE | OIPA             |                                                          |                                                    |                                                         |                                                |                                                                       |                                                                       |                                     |
| > ILR Journal                                                                                               |                                                                                                    | Docum            | ent Type *                                               | Select                                             |                                                         | ~                                              |                                                                       |                                                                       |                                     |
| Child Custody                                                                                               |                                                                                                    | Docum            | ent No. *                                                | -                                                  |                                                         |                                                |                                                                       |                                                                       |                                     |
| > Commercial Court Cases                                                                                    |                                                                                                    | Upload           | Identity Card *                                          | Browse                                             | No file select                                          | ed.                                            | Only .pdf extension                                                   | on allowed.                                                           |                                     |
| > Judicial Training                                                                                         |                                                                                                    |                  |                                                          |                                                    |                                                         |                                                |                                                                       |                                                                       |                                     |
| Right to Information                                                                                        |                                                                                                    | Unde             | rtaking:                                                 |                                                    |                                                         |                                                |                                                                       |                                                                       |                                     |
| > Case statistics > Grievance Redress                                                                       |                                                                                                    | 1)               | That, I am regist                                        | ering myself as                                    | s a litigant in pe                                      | rson.                                          |                                                                       |                                                                       |                                     |
| <ul> <li>Museum</li> <li>14th Finance Commission</li> <li>Online Court Fee Tracking</li> </ul>              |                                                                                                    | 2)               | That, all the info<br>personal knowle<br>submitted by me | mation provide<br>dge and belief<br>under prevaili | ed and docume<br>f and I shall be<br>ng laws.           | nts uploade<br>iable for an                    | d by me are correct<br>y false information/f                          | and true in my<br>orged documents                                     |                                     |
| > Rules<br>> Calendar                                                                                       |                                                                                                    | 3)               | That, if any infor<br>will have the righ                 | mation provide<br>it to cancel my                  | d by me is foun<br>registration.                        | d to be inco                                   | mplete, incorrect or                                                  | false, the Administrator                                              |                                     |
| <ul> <li>Standing Counsel</li> </ul>                                                                        |                                                                                                    | 4)               | That, before reg<br>Filing) In The Hi                    | stering as litig<br>gh Court of Mac                | ant in person, I<br>dhya Pradesh F                      | have read a<br>cules, 2020'                    | nd gone through "Ti<br>".                                             | he Electronic Filing (E-                                              | Activate Windows                    |
|                                                                                                    |                                                                                                    | 5)               | I am fully conver<br>Pradesh Rules,<br>Advocate, I shall | sant with Rule<br>2020" and I ha<br>make an appli  | 5(2) of "The Ele<br>ve not engaged<br>ication before th | ctronic Filin<br>I an Advocat<br>I e Administr | g (E-Filing) In The H<br>e and in case I sub<br>ator for transferring | ligh Court of Madhya<br>sequently engage an<br>the data in respect of | Go to Settings to activate Windows. |

Now Litigants have to enter the OTP to verify their mobile number as described below.

| HOME JUDGMENT/ORDER'S CASE STATUS                                             | CAUSELIST COPYIN                                            | G CAVEAT ROSTE                                             | r sitemap           | DISTRICT COURT                                 |                                |
|-------------------------------------------------------------------------------|-------------------------------------------------------------|------------------------------------------------------------|---------------------|------------------------------------------------|--------------------------------|
| > Honble Judges<br>> Portfolio Judges<br>> Committees<br>> Repairto (Titicare | REGISTRATION OF LI                                          | IGANT IN PERSON / ADV                                      | DCATE ON REC        | ORD IN HIGH COURT OF MADHYA PRADESH            | 1                              |
| <ul> <li>District Judges (Inspection)</li> </ul>                              | Name *                                                      | Ankur Agrawal                                              |                     |                                                |                                |
| Registrars (Ministerial)                                                      | Address *                                                   | Narmada Road Jabalour                                      |                     |                                                |                                |
| <ul> <li>Administrative Setup</li> <li>Gradation List</li> </ul>              | State *                                                     | MADHYA PRADESH                                             | ~                   |                                                |                                |
| > Circulars / Orders                                                          | District                                                    | Tebelere                                                   |                     |                                                |                                |
| > Transfer / Posting                                                          | DisuiCl."                                                   | Danghni A                                                  |                     |                                                |                                |
| Recruitment / Result                                                          | Pin Code *                                                  | 482001                                                     |                     |                                                |                                |
| > mediation<br>> Legal Services                                               | Email *                                                     | aagrawal@gmail.com                                         |                     |                                                |                                |
| > Tenders                                                                     | Mobile No.*                                                 | 9685970556                                                 |                     |                                                |                                |
| e-Courts Information                                                          |                                                             | OTP sent succ                                              | essfully. P         | Please enter OTP to verify.                    |                                |
| State Judicial Academy                                                        |                                                             |                                                            |                     |                                                |                                |
| > ILR Journal                                                                 | OTP *                                                       |                                                            | 1                   | Verify OTP                                     |                                |
| > Unite Custody                                                               | Document Type *                                             | Select                                                     | ~                   |                                                |                                |
| > Commercial Court Cases                                                      | Document No.*                                               |                                                            |                     |                                                |                                |
| > Judicial Training                                                           | Document Ho.                                                |                                                            |                     |                                                |                                |
| Right to Information                                                          | Upload Identity Card *                                      | Browse No file se                                          | ected.              | Only .pdf extension allowed.                   |                                |
| Case Statistics                                                               | 1 In destablished                                           |                                                            |                     |                                                |                                |
| <ul> <li>Grievance Redress</li> <li>Museum</li> </ul>                         | Undertaking:                                                |                                                            |                     |                                                |                                |
| > 14th Finance Commission                                                     | 1) That, I am regi                                          | stering myself as a litigant                               | in person.          |                                                |                                |
| > Online Court Fee Tracking                                                   | 2) That, all the inf                                        | ormation provided and do                                   | cuments uploade     | ed by me are correct and true in my            |                                |
| > Rules                                                                       | personal know                                               | ledge and belief and I sha                                 | Il be liable for an | ny false information/forged documents          |                                |
| Calendar                                                                      | submitted by n                                              | le under prevailing laws.                                  |                     |                                                |                                |
| <ul> <li>SICC Committee</li> <li>Standing Councel</li> </ul>                  | <ol> <li>That, if any info<br/>will have the riv</li> </ol> | rmation provided by me is<br>obt to cancel my registration | found to be inco    | implete, incorrect or false, the Administrator | Activate Windows               |
| 2 Standing Oblinaer                                                           |                                                             |                                                            |                     |                                                | Go to Settings to activate Win |
|                                                                               | <ol> <li>That, before re</li> </ol>                         | gistering as litigant in pers                              | on, I have read a   | and gone through "The Electronic Filing (E-    |                                |

After entering the OTP click in the "Verify OTP " button to verify the mobile number

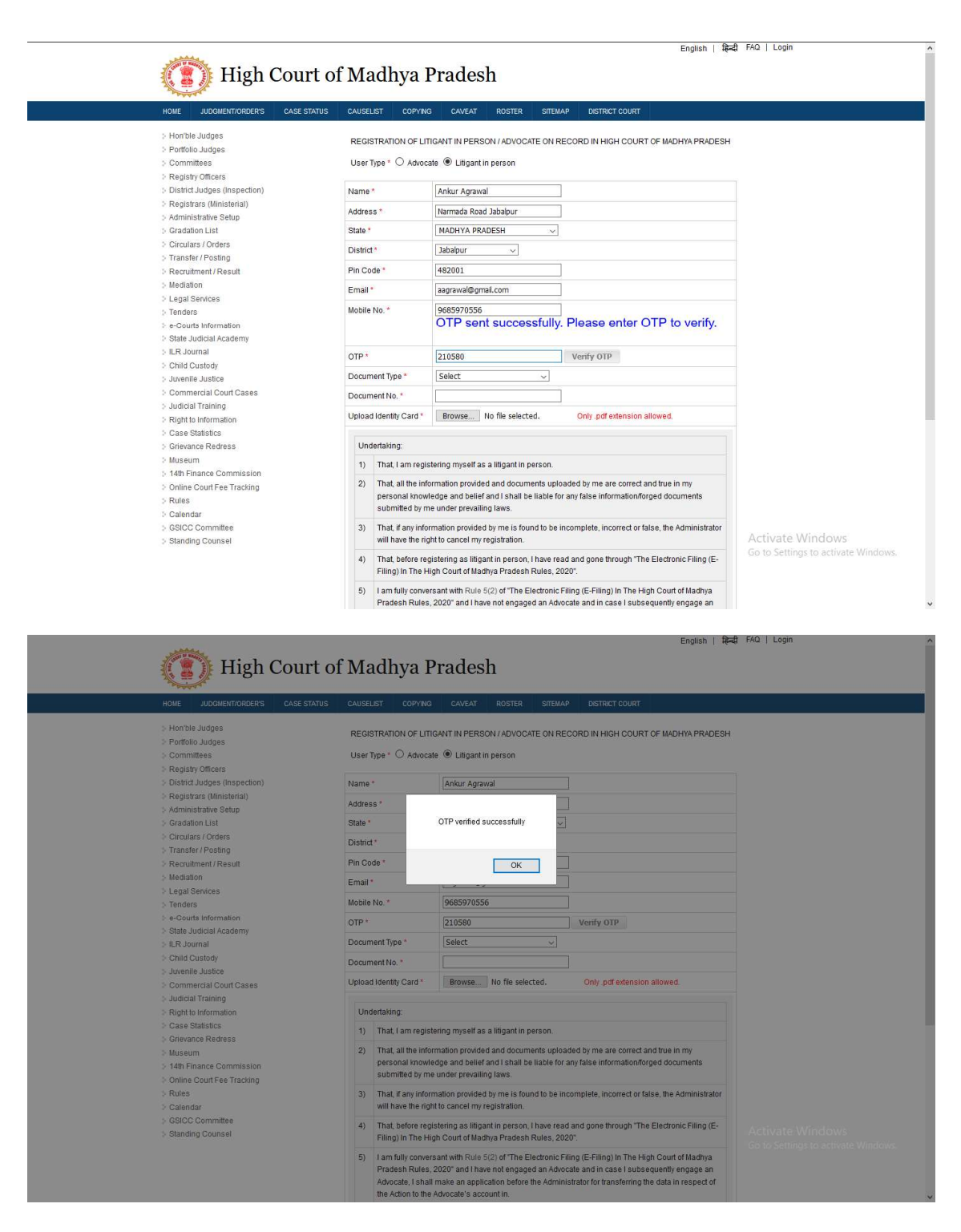

Now after verification of the mobile Litigants have to select and upload one of the Identity details as described below.

| <ul> <li>Hon'ble Judges</li> <li>Portfolio Judges</li> <li>Committees</li> <li>Denistra Officers</li> </ul>  | REGISTR/<br>User Type    | ATION OF LITIC                                                            | SANT IN PERS                                                     | SON / ADVOCA                                                        | TE ON RECC                                     | RD IN HIGH COURT OF MADHYA PRADES                                                                                                  | н                                   |
|----------------------------------------------------------------------------------------------------|--------------------------|---------------------------------------------------------------------------|------------------------------------------------------------------|---------------------------------------------------------------------|------------------------------------------------|----------------------------------------------------------------------------------------------------|-------------------------------------|
| <ul> <li>Registry Onicers</li> <li>District Judges (Inspection)</li> <li>Registrars (Ministerial)</li> </ul> | Name*                    |                                                                           | Ankur Agra                                                       | awal                                                                |                                                |                                                                                                    |                                     |
| > Administrative Setup<br>> Gradation List                                                                   | State *                  |                                                                           | MADHYA                                                           | PRADESH                                                             | ~                                              |                                                                                                    |                                     |
| Circulars / Orders                                                                                           | District*                |                                                                           | Jabalpur                                                         | ~                                                                   |                                                |                                                                                                    |                                     |
| <ul> <li>Recruitment/Result</li> </ul>                                                                       | Pin Code *               |                                                                           | 482001                                                           |                                                                     |                                                |                                                                                                    |                                     |
| > Mediation                                                                                                  | Email *                  |                                                                           | aagrawal@                                                        | gmail.com                                                           |                                                |                                                                                                    |                                     |
| > Tenders                                                                                                    | Mobile No.               | *                                                                         | 96859705                                                         | 56                                                                  |                                                |                                                                                                    |                                     |
| e-Courts Information State Judicial Academy                                                                  | OTP *                    |                                                                           | 210580                                                           |                                                                     |                                                |                                                                                                    |                                     |
| > ILR Journal                                                                                                | Document                 | Type *                                                                    | Select                                                           |                                                                     | ~                                              |                                                                                                    |                                     |
| Child Custody Juvenile Justice                                                                               | Document                 | No.*                                                                      | Income T                                                         | ax PAN Card                                                         |                                                |                                                                                                    |                                     |
| Commercial Court Cases<br>> Judicial Training                                                                | Upload Ide               | ntity Card *                                                              | Driving Lic<br>Aadhaar C                                         | ence<br>ard                                                         |                                                | Only .pdf extension allowed.                                                                                                    |                                     |
| > Right to Information                                                                                       | Underta                  | king:                                                                     | Election C                                                       | ommission ID C                                                      | ard                                            |                                                                                                    |                                     |
| <ul> <li>Case Statistics</li> <li>Grievance Redress</li> </ul>                                               | 1) Th                    | at, I am registe                                                          | Passport                                                         | <del>a ma'ancu b</del>                                              | cioon.                                         |                                                                                                    |                                     |
| <ul> <li>Museum</li> <li>14th Finance Commission</li> <li>Online Court Fee Tracking</li> </ul>               | 2) Th<br>pe<br>su        | at, all the infor<br>rsonal knowle<br>bmitted by me                       | mation provid<br>dge and belie<br>under prevail                  | ed and docum<br>f and I shall be<br>ing laws.                       | ents uploade<br>liable for any                 | d by me are correct and true in my<br>false information/forged documents                                                           |                                     |
| <ul> <li>Rules</li> <li>Calendar</li> </ul>                                                                  | 3) Th<br>wi              | at, if any inform<br>Il have the righ                                     | nation provide<br>t to cancel my                                 | d by me is four<br>registration.                                    | nd to be incor                                 | nplete, incorrect or false, the Administrator                                                                                      |                                     |
| <ul> <li>GSICC Committee</li> <li>Standing Counsel</li> </ul>                                                | 4) Th<br>Fil             | at, before regi<br>ing) In The Hig                                        | stering as litig<br>h Court of Ma                                | ant in person, I<br>dhya Pradesh I                                  | have read a<br>Rules, 2020"                    | nd gone through "The Electronic Filing (E-                                                                                         |                                     |
|                                                                                                    | 5) Ia<br>Pr<br>Ad<br>the | m fully convers<br>adesh Rules, :<br>vocate, I shall<br>a Action to the ; | ant with Rule<br>2020" and I ha<br>make an appl<br>Advocate's ac | 5(2) of "The El<br>ave not engage<br>lication before t<br>count in. | ectronic Filin<br>d an Advocat<br>he Administr | g (E-Filing) In The High Court of Madhya<br>e and in case I subsequently engage an<br>ator for transferring the data in respect of | Activate Windows                    |
|                                                                                                    | That these ru            | t, I have read t<br>lles.                                                 | ne above men                                                     | tioned terms a                                                      | nd condition:                                  | s carefully and I acknowledge to follow                                                                                            | so electringe to activate trimonia. |

Now Litigants have Upload the ID card mentioned above in the PDF file format only and click on "Signup" button.

| 1. Degister Officero                                                      |                                                                                                    |                                    |
|---------------------------------------------------------------------------|----------------------------------------------------------------------------------------------------|------------------------------------|
| <ul> <li>Registry Oncers</li> <li>District Judges (Inspection)</li> </ul> | Name * Ankur Agrawal                                                                                                    |                                    |
| Registrars (Ministerial)                                                  |                                                                                                    |                                    |
| > Administrative Setup                                                    | Address * Narmada Road Jabalpur                                                                                                    |                                    |
| Gradation List                                                            | State * MADHYA PRADESH ~                                                                                                    |                                    |
| Circulars / Orders                                                        | District * Jabalpur ~                                                                                                    |                                    |
| > Transfer / Posting                                                      | Pin Code * 482001                                                                                                    |                                    |
| > Mediation                                                               |                                                                                                    |                                    |
| > Legal Services                                                          | Emain adylawai@gmail.com                                                                                                    |                                    |
| > Tenders                                                                 | Mobile No. * 9685970556                                                                                                    |                                    |
| e-Courts Information                                                      | OTP * 210580                                                                                                    |                                    |
| State Judicial Academy<br>II R. Journal                                   | Document Type * Income Tax PAN Card ~                                                                                                    |                                    |
| > Child Custody                                                           | Document No * xd95r96t                                                                                                    |                                    |
| Juvenile Justice                                                          | Lieland Identity Cord I. Drown Identity Cord odf Only off adension allowed                                                                                                    |                                    |
| Commercial Court Cases                                                    | Oproad Identity Card * Browse Identicy_Card.pdr Only .pdr extension andwed.                                                                                                    |                                    |
| <ul> <li>Didicial training</li> <li>Didict to Information</li> </ul>      | Undertaking:                                                                                                    |                                    |
| > Case Statistics                                                         |                                                                                                    |                                    |
| > Grievance Redress                                                       | <ol> <li>Inal, Familegistening myseli as a ilugant in person.</li> </ol>                                                                                                    |                                    |
| > Museum                                                                  | <ol> <li>I hat, all the information provided and documents uploaded by me are correct and true in my<br/>percental knowledge and belief and I shall be lighte for any false information/forget documents</li> </ol> |                                    |
| > 14th Finance Commission                                                 | submitted by me under prevailing laws.                                                                                                    |                                    |
| > Chine Cour Fee Tracking                                                 | 3) That if any information provided by me is found to be incomplete incorrect or false, the Administrator                                                                                                    |                                    |
| > Calendar                                                                | will have the right to cancel my registration.                                                                                                    |                                    |
| > GSICC Committee                                                         | 4) That, before registering as litigant in person. I have read and gone through "The Electronic Filing (E-                                                                                                    |                                    |
| Standing Counsel                                                          | Filing) In The High Court of Madhya Pradesh Rules, 2020".                                                                                                    |                                    |
|                                                                           | 5) I am fully conversant with Rule 5(2) of "The Electronic Filing (E-Filing) In The High Court of Madhya                                                                                                    |                                    |
|                                                                           | Pradesh Rules, 2020" and I have not engaged an Advocate and in case I subsequently engage an                                                                                                    |                                    |
|                                                                           | Advocate, I shall make an application before the Administrator for transferring the data in respect of<br>the Action to the Advocate's account in                                                                   |                                    |
|                                                                           |                                                                                                    |                                    |
|                                                                           | That, I have read the above mentioned terms and conditions carefully and I acknowledge to follow                                                                                                    |                                    |
|                                                                           | these rules.                                                                                                    |                                    |
|                                                                           | Fign IIn                                                                                                    | Activate Windows                   |
|                                                                           | Sign op                                                                                                    | Go to Settings to activate Windows |
|                                                                           |                                                                                                    |                                    |
|                                                                           |                                                                                                    |                                    |
| Contact                                                                   | History & Constitution VC Schedule Calendar                                                                                                    |                                    |
| Registrar General                                                         | Former Chief Justices                                                                                                    |                                    |

• After successful signup you will get a confirmation activation email from high court of MP.

- You have to click on the activation link provided in the email and set your password.
- Litigants may use their mobile number or email ID as username for login in the website.

| ) → C ♠    | A https://mphc.gov                                                                                                    | .in/efiling-form         |                   |                           | 🖂 .                                 | <u>ل</u>      |               |       |
|------------|----------------------------------------------------------------------------------------------------|--------------------------|-------------------|---------------------------|-------------------------------------|---------------|---------------|-------|
| ) · · · •  |                                                                                                    |                          | FAQ   Userad      | ccount   Log out   Screen | —<br>Reader Access English   हिन्दी |               |               |       |
|            | Total Canada                                                                                                    |                          |                   |                           |                                     |               |               |       |
|            | High C                                                                                                    | ourt of Madh             | ya Pradesh        |                           | Google Play                         |               |               |       |
|            | and the second second s |                          |                   |                           |                                     |               |               |       |
|            |                                                                                                    |                          |                   | CAVEAT BOSTER             |                                     |               |               |       |
|            |                                                                                                    | ILMINORULING CASE STATUS | CRUSELST CONTRO   | CAVEAI ROUTER             | DOTRICI GOORT L-SERVICES            | 200 001       |               |       |
|            | > eFiling                                                                                                    |                          | Select : Jabalpur |                           | ✓ Submit                            |               |               |       |
|            | e-Mention chatbox                                                                                                    | E-FILING WILL BE         | E REG Jabalpur    |                           | DPY WILL BE FILE                    | D AT THE      |               |       |
|            | Hon ble Judges                                                                                                    | FILING COUNTE            | R OF Indore       |                           | ING DAYS OF E-                      | FILING IN     |               |       |
|            | Portfolio Judges                                                                                                    | URGENT CASES /           | AND 7             |                           | CASES AS PER R                      | ULE 17 OF     |               |       |
|            | > Committees                                                                                                    | E                        | -FILINC           |                           |                                     |               |               |       |
|            | Registry Officers                                                                                                    |                          |                   |                           |                                     |               |               |       |
|            | Registrars (Ministerial)                                                                                                    |                          |                   |                           |                                     |               |               |       |
|            | > Administrative Setup                                                                                                    |                          |                   |                           |                                     |               |               |       |
|            | Gradation List                                                                                                    |                          |                   |                           |                                     |               |               |       |
|            | Circulars / Orders                                                                                                    |                          |                   |                           |                                     |               |               |       |
|            | Transfer / Posting                                                                                                    |                          |                   |                           |                                     |               |               |       |
|            | Recruitment / Result                                                                                                    |                          |                   |                           |                                     |               |               |       |
|            | > Mediation                                                                                                    |                          |                   |                           |                                     |               |               |       |
|            | > Legal Services                                                                                                    |                          |                   |                           |                                     |               |               |       |
|            | > lenders                                                                                                    |                          |                   |                           |                                     |               |               |       |
|            | > e-Courts Information                                                                                                    |                          |                   |                           |                                     |               |               |       |
|            | > ILR Journal                                                                                                    |                          |                   |                           |                                     |               |               |       |
|            | > Child Custody                                                                                                    |                          |                   |                           |                                     |               |               |       |
|            | > Juvenile Justice                                                                                                    |                          |                   |                           |                                     |               |               |       |
|            | > Commercial Court Cases                                                                                                    |                          |                   |                           |                                     |               |               |       |
|            | > Sudicial training                                                                                                    |                          |                   |                           |                                     |               |               |       |
|            | > Museum                                                                                                    |                          |                   |                           |                                     |               |               |       |
|            | - wubeum                                                                                                    |                          |                   |                           |                                     |               |               |       |
|            | > Online Court Fee Tracking                                                                                                    |                          |                   |                           |                                     |               |               |       |
|            | > Dulae                                                                                                    |                          |                   |                           |                                     | Activate W    | lindows       |       |
|            | > GSICC Committee                                                                                                    |                          |                   |                           |                                     | Go to Setting | to activate W |       |
|            | 5 Standing Counsel                                                                                                    |                          |                   |                           |                                     |               |               |       |
| _          | - Granding Gouliser                                                                                                    |                          |                   |                           |                                     |               |               |       |
| O Turchart | coorch                                                                                                    | O HI 🚯 🕋                 | 🔂 🥦 🕅             |                           |                                     | 1 A.          | ENG           | 16:49 |

## After login Select Hon'ble High Court Bench

## Click on New eFiling Button

| i al a |                                                                                                    |                                                                   |                                      |                                       |             | -        | -   |
|--------|----------------------------------------------------------------------------------------------------|-------------------------------------------------------------------|--------------------------------------|---------------------------------------|-------------|----------|-----|
| → C' û | 🛛 🔒 https://mphc.gov.in/efilir                                                                                                    | ig-dashboard                                                      |                                      | ☑ ☆                                   |             | ۲ ک      |     |
|        | No. of Concession, No. of Concession, No. of Conces | FAQ   User account                                                | Log out   Screen Reader Access       | English   सिन्दी 🔳 🗏 - 🔳 📕 💻          |             |          |     |
|        | (()) High Cour                                                                                                    | t of Madhya Pradesh                                               | Soogle Play                          | Download on the App Store             |             |          |     |
|        | A Street a                                                                                                    | -                                                                 |                                      |                                       |             |          |     |
|        |                                                                                                    |                                                                   |                                      | AAA                                   |             |          |     |
|        | DASHBOARD HOME JUDGMENT/ORI                                                                                                    | DER'S CASE STATUS CAUSELIST COPYING CAVEA                         | T ROSTER DISTRICT COURT              | E-SERVICES LOG OUT                    |             |          |     |
|        |                                                                                                    | Principal Seat Jabalpu                                            | r.                                   |                                       |             |          |     |
|        | E-FILING WILL BE REGISTERED                                                                                                    | ONLY WHEN HARD COPY WILL BE FILED AT TH                           | E FILING COUNTER OF TH               | E REGISTRY WITHIN 3                   |             |          |     |
|        | WORKING DAYS OF E-FILING IN<br>HIGH COURT OF MP RULES 202                                                                                                    | URGENT CASES AND 7 WORKING DAYS IN OR<br>)                        | DINARY CASES AS PER RU               | LE 17 OF E-FILING IN THE              |             |          |     |
|        | New eFiling                                                                                                    | e-filing / Documents/ IA (Inbox)                                  | ePaperBook                           | Change Bench                          |             |          |     |
|        | Caveat Filing                                                                                                    | Document Defect Report                                            | My Capoe                             | Enquiny                               |             |          |     |
|        | Caveat ming                                                                                                    | Document Delect Report                                            | My Cases                             | Enquiry                               |             |          |     |
|        | Incomplete eFiling (Draft)                                                                                                    | Petition Defect Report                                            | My Causelist                         | Unregistered Case Docu                |             |          |     |
|        | Caveat Payment                                                                                                    | Caveat Defect Report                                              | Copying                              | Legal Aid                             |             |          |     |
|        | Document / IA / Reply                                                                                                    | Adjustment Application                                            | Provisional ID Reprint               | Online Display Bo                     |             |          |     |
|        | Loose Document Defect                                                                                                    | Special Tab For Limited Physical Final Hearing                    | e Mention Chatbox                    |                                       |             |          |     |
|        | Fresh Petition Defect                                                                                                    |                                                                   |                                      |                                       |             |          |     |
|        | Caveat Defect                                                                                                    |                                                                   |                                      |                                       |             |          |     |
|        | <                                                                                                    |                                                                   |                                      | >                                     |             |          |     |
|        | The payment for making court fees is made n                                                                                                    | andatory and to be paid by respective Advocates/ Parties from 251 | h May. 2020 onwards in online mode t | hrough the portal of the High Court / |             |          |     |
|        | IFMIS portal at the time of online filing of case                                                                                                    | s. Please see - As per addendum no. Reg(IT)(SA)/2020/682, the p   | ayment of court fee is made mandator | y from 25-05-2020 onwards.            |             |          |     |
|        |                                                                                                    | e-Paperbook User Manual                                           |                                      |                                       |             |          |     |
|        | Procedure for converting a document into an                                                                                                    | DCR searchable PDF.                                               |                                      | Activate V                            | /indows     |          |     |
|        |                                                                                                    |                                                                   |                                      | Go to Setting                         | s to activa | te Windo | WS. |
|        |                                                                                                    |                                                                   |                                      |                                       |             |          | L   |

# Now fill the following details and click on Save Button

| C      A       A https://mphc.goxin/effing-new       Red       Red         Red         Red                                                                                                    | efiling new   High Court of Ma                                                                                                    | ahya × +                                                                                                    |                                                                                                    | - 0        |   |  |
|----------------------------------------------------------------------------------------------------|----------------------------------------------------------------------------------------------------|----------------------------------------------------------------------------------------------------|----------------------------------------------------------------------------------------------------|------------|---|--|
|                                                                                                    | -)→ ଫ @                                                                                                    | 0 🔒 https://mphagov.in/efiling-new 🚥 🖂 🏠                                                                                                    | III\ 🗊                                                                                                    | ۹ 😰 🕲      | 0 |  |
| Wigh Court of Madhya Pradesh       Image: Court of Madhya Pradesh         Made of the state of the state of                            |                                                                                                    | FAQ   User account   Log out   Screen Reader Access English   韓ح‡ 🔳 💻 🗾                                                                                                    |                                                                                                    |            |   |  |
| Principal Sea       Control of Fundary of Fundary       Control of Fundary       Control of Fundary       Fundary       Fundary       Fundary       Fundary       Fundary                                                                                                    |                                                                                                    | High Court of Madhya Pradesh                                                                                                    |                                                                                                    |            |   |  |
| DASHBOARD       HOME       JUDOMENT/KROBERS       CASE STATUS       CAUSELST       COPYING       CAVE AT       ROSTER       DETRICT COURT       EASHBOARD       LOG OUT         Principal Seat Jabalpur         Filing       Index       Lower Court       Add. Advocate       Cause Lipse       Linitation       Regression       Dashboard         Case Type: WP - writ petition       Total No. of Pages in File       50       Reguest for virtual hearing (only for one time):       Image: Court Add. Advocate         Name:       Ankur Agrawal       Relation:       Son of       Occupation/Dept       Service       Occupation/Dept       Service       Occupation/Dept       Service       Occupation/Dept       Service       Mohen Jain       Relation:       Son of       Occupation/Dept       Service       Sesser/Destination       Mohen Jain       Age: Size       Occupation/Dept       Service       Sesser/Destination       Mohen Jain       Age: Size       Occupation/Dept       Service       Service       Service       Service       Service       Service       Sesser/Destination       Mohen Jain       Cocupation/Dept       Service       Service       Service       Service       Service       Service       Service       Service       Service       Service       Service <td></td> <td>Appstore</td> <td></td> <td></td> <td></td>                                                                                                    |                                                                                                    | Appstore                                                                                                    |                                                                                                    |            |   |  |
| DASHBOAD       HORE       JUDMENT/FORDERS       CASE STATUS       CAVELIT       COPYING       CAVELIT       ROSTRE       DISTRICT COURT       ELSERVECIS       LOD OUT         Frincipal Seat Jabalpur         Frincipal Seat Jabalpur         Total No. of Pages in File       Court frees       Limitation       Request for virtual hearing (only for one time):       Seat Status       Addto Agravual         Case Type:       WP - writ petitioner       Relation:       Son of       Father/Husband:       Ashok Agravual       Occupation/Dept       Service       Occupation/Dept       Service       Occupation/Dept       Se                                                                                                    |                                                                                                    |                                                                                                    |                                                                                                    |            |   |  |
| Principal Seat Jabalpur         Filing       Index Lower Court       Add. Party       Add. Advocant       Court Fees       Limitation       Payment       Dashboard         Case Type WP - writ petition       > Total No. of Pages in File       So request for virtual hearing (only for one time):       S         Petitioner individual / Dept:       Individual       >         Petitioner individual / Dept:       Individual / Occupation/Dept       Ashok Agrawal         Sex:       Adde so Age:       Son of        Father/Husband:       Ashok Agrawal         Service       Ashok Agrawal       Age:       Service       Ashok Agrawal         Son of        Father/Husband:       Ashok Agrawal         Service       Ashok Agrawal         Service       Ashok Agrawal       Service         Adde:        Son of        Pine:       Service         Macertory:       Jabalpur        Pine: <th co<="" td=""><td></td><td>DASHBOARD HOME JUDGMENT/ORDERS CASE STATUS CAUSELIST COPYING CAVEAT ROSTER DISTRICT COURT E-SERVICES LOG OUT</td><td></td><td></td><td></td></th>                                                                                                    | <td></td> <td>DASHBOARD HOME JUDGMENT/ORDERS CASE STATUS CAUSELIST COPYING CAVEAT ROSTER DISTRICT COURT E-SERVICES LOG OUT</td> <td></td> <td></td> <td></td> |                                                                                                    | DASHBOARD HOME JUDGMENT/ORDERS CASE STATUS CAUSELIST COPYING CAVEAT ROSTER DISTRICT COURT E-SERVICES LOG OUT |            |   |  |
| Principal Setup         Filing       Index       Lower Court       Add. Puty       Add. Advocate       Categorization       Court Fees       Limitation       Payment       Generate Id       Dashboard         Case Type:       WP - writ petition       Total No. of Pages in File:       50       Request for virtual hearing (only for one time):       I         Name:       Ankur Agrawal       Relation:       Son of       Father/Husband       Ashok Agrawal         Ser:       Male       Age:       22       Occupation/Dept       Service       Service         Made:       Age:       12       Occupation/Dept       Service       Service       Serv                                                                                                    |                                                                                                    |                                                                                                    |                                                                                                    |            | - |  |
| Mage       Reserved of the Automation of the Automation of the |                                                                                                    | Principal Seat Jabalpur                                                                                                    |                                                                                                    |            |   |  |
| Case Type:       WP - writ petition       Total No. of Pages in File:       Sequest for virtual hearing (only for one time):       Image: Image:                             |                                                                                                    | ming muck Lower court Aug, Party Aug, Aurocate Categorization Court Pees Chimaton Payment Generate to Dashboard                                                                                                    |                                                                                                    |            |   |  |
| Petitioner Individual / Dept: Individual         Name:       Ankur Agraval       Relation:       Son of       Father/Husband:       Ashok Agraval         Sex:       Male       Age:       32       Occupation/Dept       Service         Address:       Yodav Colony       HaceCith;       Jabalpur       Hin:       482UU2         State:       MADHYA PRADESH       District:       JABALPUR       PhoneMobile:       9655970556         Email Id:       agraval.29@gmail.com       TotalPet(s)       1                                                                                                    |                                                                                                    | Case Type: WP - writ petition 🗸 Total No. of Pages in File: 50 Request for virtual hearing (only for one time): 🗹                                                                                                    |                                                                                                    |            |   |  |
| Name:       Ankur Agravval       Retiation:       Son of       FatherHusband:       Ashok Agravval         Sex:       Male       Age:       32       Occupation/Dept       Service         Agress:       Yadav Colony       MaceCotty:       Jabalpur       Min:       9685970556         State:       MADHYA PRADESH       District:       JABALPUR       PhoneMobile:       9685970556         Email Id:       agraval.29@gmail.com       TotalPet(s)       1                                                                                                    |                                                                                                    | Partitionana tradicidual ( Danty Tradicidual                                                                                                    | -                                                                                                    |            |   |  |
| Name:     Anshul Agiawai     Relation:     Solid     Patient Agiawai       Sex:     Male      Age:     32     Occupation/Dept     Service       Address:     Yadev Colony     HaceIChY:     Jabalpur     Hin:     Haudurdddddddddddddddddddddddddddddddddd                                                                                                    |                                                                                                    | Petitioner individual / Dept.: Individual V                                                                                                    |                                                                                                    |            |   |  |
| Address     Total     Page     Occupation/or provided       Address     Total/Pet(s)     I         Enail Id:     aground       State:     MADHYA PRADESH     District:     JABALPUR       PhoneMobile:     9685970556         Email Id:     aground       State:     Maherya     Total/Pet(s)         Name:     Andreid       Address:     Raspondent Individual / Dept:     Individual         Sex     Male     Age:       State:     MADHYA PRADESH     District:         Sex:     Male         Place(Dit):     JABALPUR             Provide:     Service         State:     MADHYA PRADESH       District:     JABALPUR              State:     MADHYA PRADESH            District:     JABALPUR                State:     MADHYA PRADESH                               State: <td></td> <td>Name: Ankur Agrawal Relation: Son or Fattern-tusoand, Asnok Agrawal</td> <td></td> <td></td> <td></td>                                                                                                    |                                                                                                    | Name: Ankur Agrawal Relation: Son or Fattern-tusoand, Asnok Agrawal                                                                                                    |                                                                                                    |            |   |  |
| State:       MADEYA PRADESH       District:       JABALPUR       PhoneMubile:       9685970556         Email Id:       agraval.29@gmail.com       TotalPe(s)       1         Respondent Individual / Dept::       Individual         Name:       Anshul Jain       Relation:       Son of 、       Fatherit-Rusband:       Mohan Jain         Sex       Male        Age:       31       OccupationDept       Service         Address:       Rampur       Place(b)t;       Jabalpur       Pin:       482008         State:       MADHYA PRADESH       District:       JABALPUR       PhoneMobile:       7887261787         Email Id:       anshuljanmphc@gmail.com       TotalRes(s)       1       1       1                                                                                                    |                                                                                                    | Address: Yadav Colony Placeford: Jababur Plic 482/02                                                                                                    |                                                                                                    |            |   |  |
| Email Idi       agravel.29@gmail.com       TotalPet(s)       1         Respondent: Individual / Dept: Individual         Name:       Anshul Jain       Relation:       Son of ~       Faheri Husband:       Mohan Jain         Soc:       Male ~       Age:       31       OccupationDept       Service         Address:       Rampur       Place(Oty:       Jabalpur       Plin:       482008         State:       MADHYA PRADESH       District:       JABALPUR       PhonelMobile:       7887261787         Email Id:       anshuljainmphc@gmail.com       TotalRes(s)       1       TotalRes(s)       1                                                                                                    |                                                                                                    | State: MADHYA PRADESH V District: JABALPUR V Phone/Mobile: 9685970556                                                                                                    |                                                                                                    |            |   |  |
| Respondent Individual / Dept: Individual         Name:       Anshul Jain       Relation:       Son of        Faheri Husband:       Mohan Jain         Soc:       Male        Age:       31       Occupation Dept       Service         Address:       Rampur       Place(Oti;       Jabalpur       Plin:       482008         State:       MADHYA PRADESH       District:       JABALPUR       PhonelMobile:       7887261787         Email Id:       anshuljainmphc@gmail.com       TotalRes(s)       1       1       1                                                                                                    |                                                                                                    | Email Id: agrawal.29@gmail.com TotalPet(s) 1                                                                                                    |                                                                                                    |            |   |  |
| Name:     Anshul Jain     Relation:     Son of v     FatherHusband:     Mohan Jain       Sex     Male v     Age:     31     OccupationDept     Service       Address:     Rampur     Place(City:     Jabalpur     Pin:     442008       State:     MADHYA PRADESH     District     JABALPUR     Phone/Mobile:     7887261787       Email Id:     anshuljainmphc@gmail.com     TotalRes(s)     1     1                                                                                                    |                                                                                                    | Respondent Individual / Dent - Tridividual                                                                                                    | -                                                                                                    |            |   |  |
| Sex         Male         Age.         31         OccupationDept         Service           Address:         Rampur         Place/City:         Jabalpur         Pin:         442008           State:         MADHYA PRADESH         District         JABALPUR         Phone/Mobile:         7887261787           Email Id:         anshuljainmphc@gmail.com         TotalRes(s)         1         1         1                                                                                                    |                                                                                                    | Name: Anshul Jain Relation: Son of V Father/Husband: Mohan Jain                                                                                                    |                                                                                                    |            |   |  |
| Address:         Rampur         Place(City:         Jabalpur         Plin:         462008           State:         MADHYA PRADESH         District:         JABALPUR         Phone/Mobile:         7887261787           Email Id:         anshuljainmphc@gmail.com         TotalRes(s)         1         1         1                                                                                                    |                                                                                                    | Sex Male V Age: 31 Occupation/Dept Service                                                                                                    |                                                                                                    |            |   |  |
| State:         MADHYA PRADESH         District         JABALPUR         PhonelMobile:         7887261787           Email Id:         enshuljainmphc@gmail.com         TotalRes(s)         1         7887261787         7887261787                                                                                                    |                                                                                                    | Address: Rampur Place/City Jabalpur Pin: 482008                                                                                                    |                                                                                                    |            |   |  |
| Email id: anshuljammphc@gmal.com TotaRes(s) 1                                                                                                    |                                                                                                    | State:         MADHYA PRADESH         District         JABALPUR         PhoneMobile:         7887261787                                                                                                    |                                                                                                    |            |   |  |
|                                                                                                    |                                                                                                    | Email Id: anshuljainmphc@gmail.com TotalRes(s) 1                                                                                                    |                                                                                                    |            |   |  |
|                                                                                                    |                                                                                                    | Address:         Rampur         PlaceIChy:         Jabalpur         Pin:         482008           State:         MADHYA PRADESH         District         JABALFUR         PhoneMobile:         7887261787           Email Id:         anshuljainmphc@gmail.com         TotalRes(s)         1         7887261787 |                                                                                                    |            |   |  |
|                                                                                                    |                                                                                                    |                                                                                                    |                                                                                                    |            |   |  |
|                                                                                                    |                                                                                                    | Activ                                                                                                    | ate Windows                                                                                                  |            |   |  |
| Activate Windows                                                                                                    |                                                                                                    | čata)                                                                                                    | settings to activa                                                                                           | te Windows |   |  |
| Activate Windows<br>Gn to Settings to activate Windows                                                                                                    |                                                                                                    |                                                                                                    |                                                                                                    |            | - |  |
| Activate Windows<br>So to Settions to activate Windows                                                                                                    |                                                                                                    |                                                                                                    |                                                                                                    | 16:53      |   |  |
| Activate Windows<br>Goto Settions to Activate Windows                                                                                                    | P Type here to                                                                                                    | search O RT 🤐 🏴 🖄 👑                                                                                                    | 🚻 🐋 🖆 ዕን) EN                                                                                                 | IT-05-2021 |   |  |

Now Do the Indexing of the Petition and Browse the PDF file click on Upload PDF button, message will appear "PDF File Upload successfully".

| efiling index   High Court of M | tadhy × +                                                                                                    |                                               | 🐱 – 🛛                                    |
|---------------------------------|----------------------------------------------------------------------------------------------------|-----------------------------------------------|------------------------------------------|
| (←) → C' @                      | ☑ ▲ https://mphcgov.in/efiling-index                                                                              | 8 … ♡ ☆                                       | III\ 🗉 📽 🙍 🖲                             |
|                                 | FAQ   User account   Log out   Scre                                                                               | en Reader Access English   हिन्दी 🔳 🔳 – 🔳 🗮 💻 |                                          |
|                                 | <b>USE</b> High Court of Madhya Pradesh                                                                           | Google Play                                   |                                          |
|                                 |                                                                                                    | A A A                                         |                                          |
|                                 | DASHBOARD HOME JUDGMENT/ORDER'S CASE STATUS CAUSELIST COPYING CAVEAT ROSTER                                       | DISTRICT COURT E-SERVICES LOG OUT             |                                          |
|                                 | Principal Seat Jabalpur<br>Filing Index Lower Court Add. Party Add. Advocate Categorization Court Fees Limitation | Payment Generate Id Dashboard                 |                                          |
|                                 |                                                                                                    |                                               |                                          |
|                                 | ANKUR AGRAWAL Versus ANSHUL JAIN                                                                                  |                                               |                                          |
|                                 | Select PDF File Browse Petition.pdf Uploa                                                                         | d PDF (File size should be less than 50MB)    |                                          |
|                                 | You have to upload the entire case file in a single                                                               | pdf file.                                     |                                          |
|                                 | After pdf uploaded, page will be automatically redirect to next menu. If page is                                  | not Redirecting Refresh the page by           |                                          |
|                                 | pressing Ctri+F5 buttons then delete par and Reupio                                                               | ad por file.                                  |                                          |
|                                 |                                                                                                    |                                               |                                          |
|                                 |                                                                                                    |                                               |                                          |
|                                 |                                                                                                    |                                               |                                          |
|                                 |                                                                                                    |                                               |                                          |
|                                 |                                                                                                    |                                               |                                          |
|                                 |                                                                                                    |                                               |                                          |
|                                 |                                                                                                    | Activate \<br>Go to Settin                    | Windows<br>as to activate Windows        |
|                                 |                                                                                                    |                                               |                                          |
| 🗄 🔎 Type here to                | search O 🛱 🚳 📦 📓 🖫                                                                                                | 4                                             | い。<br>に (小)) ENG 16:53 日<br>17-05-2021 日 |
|                                 |                                                                                                    |                                               |                                          |
| efiling index   High Court of M | tadhy X +                                                                                                    |                                               | 😠 – 🕫                                    |
| (←) → C' @                      | A https://mphc.gov.in/efiling-index                                                                               |                                               | III\ 🗊 📽 射 🗉                             |
|                                 | Uich Count of Madhur Duadach                                                                                      | en Reader Access English   teat               |                                          |
|                                 | High Court of Madnya Pradesh                                                                                      | Google Play                                   |                                          |
|                                 |                                                                                                    |                                               |                                          |
|                                 | DASHBOARD HOME JUDGMENT/ORDER'S CASE STATUS CAUSELIST COPYING CAVEAT ROSTER                                       | DISTRICT COURT E-SERVICES LOG OUT             |                                          |
|                                 | Principal Seat Jabalpur                                                                                           |                                               |                                          |
|                                 | Filing Index Cover Court Add, Party Add, Davocates Catedonization Court rees Trumitation                          | Payment Generate id Dashboard                 |                                          |
|                                 | PDF File Uploaded Successfully                                                                                    |                                               |                                          |
|                                 |                                                                                                    |                                               |                                          |
|                                 |                                                                                                    | (PDF (File size should be less than 50MB)     |                                          |
|                                 |                                                                                                    |                                               |                                          |
|                                 | You have to upload the entire case file in a single                                                               | ndf file.                                     |                                          |
|                                 | After off unloaded page will be automatically redirect to pay many if page is                                     | not Redirecting Refresh the page by           |                                          |
|                                 | pressing Ctrl+F5 buttons then delete pdf and Reuplo                                                               | ad pdf file.                                  |                                          |
|                                 |                                                                                                    |                                               |                                          |
|                                 |                                                                                                    |                                               |                                          |
|                                 |                                                                                                    |                                               |                                          |
|                                 |                                                                                                    |                                               |                                          |
|                                 |                                                                                                    |                                               |                                          |
|                                 |                                                                                                    |                                               |                                          |
|                                 |                                                                                                    | loo to settin                                 | gs to activate Windows.                  |
|                                 |                                                                                                    | so to settin                                  | gs to activate Windows.                  |

Now Click on Next Button Lower Court Details Page appears, fill the details then click on Submit Button

| CΨ | 0 🖬 h                                 | ttps://mphc.gov.in/efiling-lowero                    | ourt                |                                          |                    |                 | Ŀ          |                  |               | lii\ C     | 1 .     | 2     |
|----|---------------------------------------|------------------------------------------------------|---------------------|------------------------------------------|--------------------|-----------------|------------|------------------|---------------|------------|---------|-------|
|    | phase.                                |                                                      |                     | FAQ   Use                                | raccount   Log out | Screen Reader   | Access     | English   हिन्दी |               |            |         |       |
|    |                                       | High Court of                                        | Madhva              | Pradesh                                  | 1                  |                 | oogle Play | Download on the  |               |            |         |       |
|    | A State                               | 0                                                    |                     |                                          |                    |                 |            |                  |               |            |         |       |
|    |                                       |                                                      |                     |                                          |                    |                 |            |                  | AAA           |            |         |       |
|    | DASHBOARD                             | HOME JUDGMENT/ORDER'S                                | CASE STATUS CAU     | SELIST COPYING                           | GAVEAT R           | OSTER DISTRIC   | T COURT    | E-SERVICES       | LOG OUT       |            |         |       |
|    | _                                     |                                                      |                     | Principal Coat                           | labalaur           |                 |            |                  |               |            |         |       |
|    | Filin                                 | Index Lower Court                                    | Add. Party Add. Ad  | vocate Categoriz                         | ation Court Fees   | Limitation Paym | ent Gener  | ate Id Dashbo    | ard           |            |         |       |
|    |                                       | g man cond court                                     |                     |                                          |                    |                 |            |                  |               |            |         |       |
|    |                                       |                                                      | AN                  | IKUR AGRAWAL VS                          | ANSHUL JAIN        |                 |            |                  |               |            |         |       |
|    |                                       |                                                      | Distric             | t Court 🔍 High Co<br>Impugned Order of I | ower Court         |                 |            |                  |               |            |         |       |
|    | District:                             |                                                      | JABALPUR            | ~                                        | Filing No :        | MP2001016991    | 201        |                  |               |            |         |       |
|    | Case Type:                            |                                                      | SPECIAL CIVIL SUI   | π ~                                      | Case No.:          | 23              | 1          | Year:            | 2013          |            |         |       |
|    | Judge Desg.:                          |                                                      | Judicial Magistrate | First Cla: 🗸                             | Judge Name:        | Anil Kumar      |            |                  |               |            |         |       |
|    | Police Station:                       |                                                      | BARELA              | ~                                        | Crime No.:         | 156             |            | Crime Year:      | 2013          |            |         |       |
|    | Date of Impugn<br>Notification/ Cir   | ed Judgement/ Order/ Award/<br>cular etc. :          | 01/05/2015 (D       | D/MM/YYYY)                               |                    |                 |            |                  |               |            |         |       |
|    | Brief Desc.of IM<br>/Notification etc | IPUGNED Order/Judgement/Award                        |                     |                                          |                    |                 |            |                  |               |            |         |       |
|    | Subject/Law inv<br>Order/Judgmer      | volved in the IMPUGNED<br>nt/Award/Notification etc: |                     |                                          |                    |                 |            |                  |               |            |         |       |
|    | Interlocutory                         | Select                                               |                     |                                          |                    | ~ Description   |            | Amo              | ount          |            |         |       |
|    | Application:-                         |                                                      |                     | Duose for T                              | N No.              |                 |            |                  |               |            |         |       |
|    |                                       |                                                      |                     | Submit                                   | LNO.               |                 |            |                  |               |            |         |       |
|    |                                       |                                                      |                     |                                          |                    |                 |            |                  |               |            |         |       |
|    |                                       |                                                      |                     | Next                                     |                    |                 |            |                  |               |            |         |       |
|    |                                       |                                                      |                     |                                          |                    |                 |            |                  | Activate V    | Vindov     | WS      |       |
|    |                                       |                                                      |                     |                                          |                    |                 |            |                  | Go to Settion | is to acti | ivate W | linde |

Now fill the Additional Party details, fill the details of the additional party and click on Save Button, thereafter click on Next button

|                | High Cou                   | irt of  | Madhy           | a Prad                     | esh                     |                   |               | Google Pla     | ay Cownload on App Sto | re            |          |    |  |
|----------------|----------------------------|---------|-----------------|----------------------------|-------------------------|-------------------|---------------|----------------|------------------------|---------------|----------|----|--|
|                |                            |         |                 |                            |                         |                   |               |                |                        |               |          |    |  |
| DASHBOARD      | HOME JUDGMENT/             | RDER'S  | CASE STATUS     | CAUSELIST                  | COPYING                 | CAVEAT            | ROSTER        | DISTRICT COURT | E-SERVICES             | LOG OUT       |          |    |  |
| Filing         | Index Lowe                 | r Court | Add. Party      | Principal<br>Add. Advocate | Seat Jab<br>Categorizat | alpur<br>tion Cou | rt Fees Limit | ation Payment  | Generate Id Da         | ashboard      |          |    |  |
|                |                            |         |                 | ANKU                       | R AGRAWAL               |                   |               |                |                        |               |          |    |  |
|                |                            |         |                 |                            | /ersus                  |                   |               |                |                        |               |          |    |  |
|                |                            | 5 16    |                 | AN                         | SHUL JAIN               |                   |               |                |                        |               |          |    |  |
| Pet/Res:       | Petitioner V Party Party P | 10:2    | Individual/Dept | Individual                 | ~                       |                   | Petitioner Pa | rties          |                        |               |          |    |  |
| Name:          |                            |         | Relation:       | Select                     | ~                       |                   | 1 ANKU        | R AGRAWAL      |                        |               |          |    |  |
| Father/I lusb. |                            |         | Sex             | Select 🗸                   |                         |                   | 1 ANSH        | Pantes         |                        |               |          |    |  |
| Age:           |                            |         | Occupation/Dept |                            |                         |                   |               | 020701         |                        |               |          |    |  |
| Address:       |                            |         | Place/City      |                            |                         | _                 |               |                |                        |               |          |    |  |
| State:         | MADHYA PRADESH             |         | District:       | Select                     |                         | ~                 |               |                |                        |               |          |    |  |
| Pin:           |                            |         | Phone/Mobile:   |                            |                         |                   |               |                |                        |               |          |    |  |
| Email Id:      |                            |         | 1               | <u>.</u>                   |                         |                   |               |                |                        |               |          |    |  |
|                | 1                          | Save    | Reset           |                            |                         |                   |               |                |                        |               |          |    |  |
|                |                            |         |                 |                            | Next                    |                   |               |                |                        |               |          |    |  |
|                |                            |         |                 |                            |                         |                   |               |                |                        |               |          |    |  |
|                |                            |         |                 |                            |                         |                   |               |                |                        |               |          |    |  |
|                |                            |         |                 |                            |                         |                   |               |                |                        |               |          |    |  |
|                |                            |         |                 |                            |                         |                   |               |                |                        |               |          |    |  |
|                |                            |         |                 |                            |                         |                   |               |                |                        | Activate \    | Vindow   | /5 |  |
|                |                            |         |                 |                            |                         |                   |               |                |                        | Go to Setting | to activ | 'S |  |

Now Fill the Additional Advocate Name with Enrollment no and Year, thereafter click on save Button. After filling the all advocate names, click on Next Button

|          | H    | Iig <mark>h Co</mark> u | art of Ma         | dhya Prad                    | esh            | Google I                    | Play C App Stor | he<br>e   |   |  |
|----------|------|-------------------------|-------------------|------------------------------|----------------|-----------------------------|-----------------|-----------|---|--|
| DASHBOAR | о но | DME JUDGMENT/           | DRDER'S CASE STAT | 'US CAUSELIST C              | DPYING CAVEAT  | ROSTER DISTRICT COUR        | T E-SERVICES    | AAA       | ĺ |  |
| Filin    | g Ir | ndex Lower C            | ourt Add. Party   | Principal S<br>Add. Advocate | Categorization | Court Fees Limitation Payme | ent Generate Id | Dashboard |   |  |
|          |      |                         |                   | Pe                           | titioner       |                             |                 |           |   |  |
| S.No.    |      | Advocate No.            | Advocate Year     | Advocate Name                | Mobile         | Email                       | Party No.       | If [AG]   |   |  |
| 1        |      | 1140                    | 1997              | ANOOP NAIR                   | 9425156954     | nairs.co@gmail.com          | 1               | No v      |   |  |
|          |      |                         |                   | Save                         | Cancel         |                             |                 |           |   |  |
|          |      |                         |                   |                              |                |                             |                 |           |   |  |
|          |      |                         |                   |                              |                |                             |                 |           |   |  |
|          |      |                         |                   |                              |                |                             |                 |           |   |  |

Now Fill the Category of cases details like subject Category, sub category and click on Add Button, you can add multiple category then click on Submit button

| Categorization Court Fees                 | Limitation Payment Generate                                 | ld Dashboard                                                                                                    |
|-------------------------------------------|-------------------------------------------------------------|----------------------------------------------------------------------------------------------------|
| Categorization Court Fees                 | Limitation Payment Generate                                 | ld Dashboard                                                                                                    |
| VE ANSHILL TAIN                           |                                                             | 1.1                                                                                                    |
| VS ANSHUL JAIN                            |                                                             |                                                                                                    |
|                                           |                                                             |                                                                                                    |
|                                           |                                                             |                                                                                                    |
| Check Subject                             | Category sub Ca                                             | tegory                                                                                                    |
| SERVICE RELATING<br>TO STATE<br>GOVT17100 | Recruitment-17134 04-Elig                                   | ibility/Suitability                                                                                                    |
|                                           |                                                             |                                                                                                    |
|                                           |                                                             |                                                                                                    |
| <                                         |                                                             | >                                                                                                    |
|                                           |                                                             |                                                                                                    |
|                                           |                                                             |                                                                                                    |
| <                                         | Check Subject<br>SERVICE RELATING<br>TO STATE<br>GOVT-17100 | Check         Subject         Category         sub Ca           SERVICE RELATING<br>TO STREE<br>GOVT-17100         Recruitment-17134         04-Elig |

Now fill the fees details

| CIÓ                                              | https://mphc.gov.i                                                                                                    | n/efiling-fees                                                                                                    | ear account   Los out   Par D                                                                                                    | ی عدمت معلم                                                                                                    |                                                                                                    |                                                                       |
|--------------------------------------------------|----------------------------------------------------------------------------------------------------|----------------------------------------------------------------------------------------------------|----------------------------------------------------------------------------------------------------|----------------------------------------------------------------------------------------------------|----------------------------------------------------------------------------------------------------|-----------------------------------------------------------------------|
|                                                  | THE C                                                                                                    |                                                                                                    | ser account   Log out   Screen R                                                                                                    | eader Access English   \$                                                                                                    |                                                                                                    |                                                                       |
|                                                  | High Co                                                                                                    | ourt of Madnya Prades                                                                                                    | sn                                                                                                    | Scogle Play                                                                                                    | ore                                                                                                    |                                                                       |
|                                                  |                                                                                                    |                                                                                                    |                                                                                                    |                                                                                                    |                                                                                                    | ĺ.                                                                    |
|                                                  | DASHBOARD HOME JUDGM                                                                                                    | ENT/ORDER'S CASE STATUS CAUSELIST COPY                                                                                                    | ING CAVEAT ROSTER D                                                                                                    | ISTRICT COURT E-SERVICES                                                                                                    | LOG OUT                                                                                                    |                                                                       |
|                                                  |                                                                                                    | Principal Sea                                                                                                    | it Jabalpur                                                                                                    |                                                                                                    |                                                                                                    |                                                                       |
|                                                  | Filing Index Lower Co                                                                                                    | ourt Add. Party Add. Advocate Cate                                                                                                    | gorization Court Fees                                                                                                    | imitation Payment Generat                                                                                                    | eld Dashboard                                                                                                    |                                                                       |
|                                                  |                                                                                                    | ANKUR AGRAWAL                                                                                                    | S ANSHUL JAIN                                                                                                    |                                                                                                    |                                                                                                    |                                                                       |
|                                                  |                                                                                                    | Court Ease on Patition/Main Casa                                                                                                    | 250                                                                                                    |                                                                                                    |                                                                                                    |                                                                       |
|                                                  |                                                                                                    | Interlocutory Application Fee:                                                                                                    | 0                                                                                                    |                                                                                                    |                                                                                                    |                                                                       |
|                                                  |                                                                                                    | Affidavit Fees:                                                                                                    | 0                                                                                                    |                                                                                                    |                                                                                                    |                                                                       |
|                                                  |                                                                                                    | Power Fee:                                                                                                    | 0                                                                                                    |                                                                                                    |                                                                                                    |                                                                       |
|                                                  |                                                                                                    | Document Fee:                                                                                                    | 0                                                                                                    |                                                                                                    |                                                                                                    |                                                                       |
|                                                  |                                                                                                    | Certified Copy Fee:                                                                                                    | 0                                                                                                    |                                                                                                    |                                                                                                    |                                                                       |
|                                                  |                                                                                                    | Process Fees:                                                                                                    | 0                                                                                                    |                                                                                                    |                                                                                                    |                                                                       |
|                                                  |                                                                                                    | Memo Fee:                                                                                                    | 0                                                                                                    |                                                                                                    |                                                                                                    |                                                                       |
| Type here to sear                                | ch                                                                                                    | o # 🔌 🌒 📓 🐁 🚥                                                                                                    |                                                                                                    |                                                                                                    | ₩ ₩                                                                                                    | ・ 行 (小) ENG <sub>17-</sub>                                            |
| Type here to sear<br>on   High Court of M<br>プ û | ch +                                                                                                    | O 🛱 🎒 🗊 🖻 🐁 🖤<br>n/efling-limitation<br>FAQ   U                                                                                                    | ser account   Log out   Screen R                                                                                                    | ···· ල<br>eader Access English   특                                                                                                    | t · · · · · · · · · · · · · · · · · · ·                                                                                                    | ● 「」 (13) ENG <sub>17-</sub>                                          |
| Type here to sear<br>on   High Court of M<br>것 û | ch × + © A https://mphcgovi                                                                                                    | o 🛱 <b>N P P N</b> W<br>n/effing-limitation<br>FAQ   U<br>Dourt of Madhya Prades                                                                                                    | ser account   Log out   Screen R                                                                                                    | ···· 문<br>eader Access English   회<br>Coogle Play (선 App St                                                                                                    | () 쇼<br>2 쇼<br>2 쇼<br>2 쇼<br>2 쇼<br>2 쇼<br>2 쇼<br>2 쇼<br>2 쇼<br>2 쇼<br>2                                                                                                    | , , , , , , , , , , , , , , , , , , ,                                 |
| Type here to sear<br>on   High Court of M<br>관 û | ch                                                                                                    | O ET A TATUS CAUSELET COPY                                                                                                    | Ser account   Log out   Screen R<br>Bh ()<br>NG CAVEAT ROSTER D                                                                                                    | で<br>eader Access English   日<br>▶ Google Play                                                                                                    | · 슈<br>- 슈<br>- 주<br>- 주<br>- 주<br>- 주<br>- 주<br>- 주<br>- 주<br>- 주<br>- 주<br>- 주                                                                                                    | (, , , , , , , , , , , , , , , , , , ,                                |
| Type here to sear<br>on   High Court of M<br>관 ☆ | ch                                                                                                    | ο ΕΕ       Φ       Ε       Φ       Ε       Φ         n/effling-limitation       FAQ   U         FURTOR OF Madhya Prades         OUTTO of Madhya Prades         OUTTORDERS       CASE STATUS       CAUSELST       COPY         Principal See         Court       Add. Party       Add. Advocate       Ca         Dashbu                                                                                                    | ser account   Log out   Screen R<br>h<br>ng cavrat Roster D<br>ht Jabalpur<br>tegorization Court Fees<br>aard                                                                                                    | ۰۰۰ ত<br>eader Access English   ق<br>کوتین و Access English   ق<br>کوتین و AppSt<br>stract court E.SERVCES<br>Limitation Payment                                                                                                    | र अ<br>दि<br>ब<br>क्रि<br>ट्रि<br>ट्रि<br>ट्रि<br>ट्रि<br>ट्रि                                                                                                    |                                                                       |
| Type here to sear<br>an   High Court of M<br>≇ û | ch<br>× +<br>♥ A https://mphcgovi<br>Wight Co<br>OASHBOARD HOME JUDGM<br>Filing Index Lower (<br>Case Nature                                                                                                    | C     Eff     Image: Control of the second second       | ser account   Log out   Screen R<br>Sh (<br>NG CAVEAT ROSTER D<br>It Jabalpur<br>tegorization Court Fees<br>pard                                                                                                    | ···· ⊂<br>eader Access English   1<br>Coogle Play                                                                                                    | री 🔌<br>द्वी                                                                                                    | (中日の) ENG 17-<br>(の) 一<br>山八 ① ④                                      |
| Type here to sear                                | ch                                                                                                    | O       Ht       Image: Control of the second second secon                   | Ser account   Log out   Screen R<br>Sh<br>NO CAVEAT ROSTER D<br>It Jabalpur<br>tegorization Court Fees<br>pard<br>Under What Section<br>Period of Limitation                                                                         | •••• C eader Access English        \$ Google Play     \$     •••• Count     •••• Count     ••••• Count     •••••                                                                                                    | الله معنی الله معنی الله<br>معنی الله معنی الله معنی الله معنی الله معنی الله معنی الله معنی الله معنی الله معنی الله معنی الله معنی الله معنی الله معنی الله معنی الله معنی الله معنی الله معنی الله معنی الله معنی الله معنی<br>معنی الله معنی الله معن<br>معنی الله معنی معنی معنی معنی معنی معنی معنی معنی                                                                                                    | (中国) ENG 17-<br>(で) 一<br>(() 一 () () () () () () () () () () () () () |
| Type here to sear                                | ch                                                                                                    | O       Ht       Image: Control of the second second secon                   | Ber account   Log out   Screen R<br>Sh<br>NO CAVEAT ROSTER D<br>It Jabalpur<br>tegorization Court Fees<br>pard<br>Under What Section<br>Period of Filing                                                                             | Construction     Construction      | ار کی<br>مرکز کی<br>مرکز کی<br>Log OUT<br>Generate Id                                                                                                    | ● 早 (4)) ENG 17<br>● 一<br>III、 ① ④                                    |
| Type here to sear                                | ch                                                                                                    | O       Ht       Image: Control of the second second secon                   | Ser account   Log out   Screen R<br>Sh (<br>t Jabalpur<br>tegorization Court Fees<br>pard<br>Under What Section<br>Period of Limitation<br>Date of Filing<br>bate of deliveryireadyitold to appear                                   | Construction     Construction      | ار کی<br>مرکز<br>مرکز<br>Log OUT<br>Generate Id                                                                                                    | ● 早 (4)) ENG 17-<br>● 一<br>III ① ③                                    |
| Type here to sear                                | ch       ×     +       Image: Image: | Image: Select       Image: Select       Image: Select<                                                                                                    | aer account   Log out   Screen R<br>Sh (<br>NG CAVEAT ROSTER D<br>It Jabalpur<br>tegorization Court Fees<br>pard<br>Under What Section<br>Period of Limitation<br>Date of Filing<br>bate of delivery/ready/told to appear            |                                                                                                    | t ≥<br>cos our<br>Generate Id                                                                                                    | ● 早 (4)) ENG 17-<br>■ (1) ① ④                                         |
| Type here to sear                                | ch                                                                                                    | Image: Stratus       CAUSELIST       COPY         COURT OF Madhya Pradees         COURT OF Madhya Pradees         COURT OF Madhya CAUSELIST       COPY         Principal See         Court       Add, Party       Add, Advocate         Court       Add, Party       Add, Advocate       Causelist         Select                                                                                                    | ser account   Log out   Screen R<br>Sh (<br>NG CAVEAT ROSTER D<br>It Jabalpur<br>tegorization Court Fees<br>and<br>Under What Section<br>Period of Limitation<br>Date of Filing<br>late of delivery/ready/told to appear<br>ait      | Coorder Access English   1     Coorder Play     Coorder Play     Coo | t ≥<br>coor<br>Coor<br>Coor | (→) ENG 17-                                                           |
| Type here to sear                                | ch                                                                                                    | Image: State of the state of the state  | aer account   Log out   Screen R<br>Sh (<br>NG CAVEAT ROSTER D<br>It Jabalpur<br>tegorization Court Fees<br>ard<br>Under What Section<br>Period of Limitation<br>Date of Filing<br>tet of delivery/ready/told to appear<br>alt       | Coder Access English   1     Coder Access English   1     Coder Play      Coder Play     | t ≥<br>t ≥<br>t ><br>t ><br>t >                                                                                                    | (1) ENG 17<br>(1) ENG 17<br>(1) C €                                   |
| Type here to sear                                | ch                                                                                                    | Image: Status       CAUSELIST       COPY         COURT OF Madhya Pradees         COURT OF Madhya Pradees         COURT OF Madhya CAUSELIST       COPY         Principal See         Court       Add, Party       Add, Advocate         Court       Add, Party       Add, Advocate       Causelist         Select            Select            Select            Select            Select            Select            Select            Select            Select            Select            Select            Select            Select            Select            Select            Select         Select                                                                                                    | ser account   Log out   Screen R<br>Sh (<br>NG CAVEAT ROSTER D<br>It Jabalpur<br>tegorization Court Fees<br>Date of Filing<br>Date of Filing<br>late of delivery/ready/told to appear<br>sit<br>t                                    | Constant Court      Select      Select      dd/mm/yyyy      dd/mm/yyyy                                                                                                    | Image: Constraint of the second second se                                                                                                    | (1) ENG 17.                                                           |
| Type here to sear                                | ch                                                                                                    | Image: State of the state of the state  | ser account   Log out   Screen R<br>Sh (<br>NG CAVEAT ROSTER D<br>It Jabalpur<br>tegorization Court Fees<br>ard<br>Under What Section<br>Period of Limitation<br>Date of Filing<br>late of delivery/ready/told to appear<br>ait<br>t | Constant of the second second s | Cod our                                                                                                    | k I (4)) ENG 17-<br>II ( □ @ 1                                        |
| Type here to sear                                | ch       ×        •       •       •       •       •                                                                                                    | Image: Select view       Image: Select view         Select view       Select view         Select view       Sel                                                                                                    | Ser account   Log out   Screen R Sh NG CAVEAT ROSTER D It Jabalpur tegorization Court Fees ard Under What Section Period of Limitation Date of Filing ate of delivery/ready/told to appear att t                                     | Constant of the second second s | Coo our                                                                                                    | k ,                                                                   |
| Type here to sear                                | ch       ×        •       •       •       •       •                                                                                                    | Image: Select in the select in the select | Ser account   Log out   Screen R<br>Sh<br>NG CAVEAT ROSTER D<br>It Jabalpur<br>tegorization Court Fees<br>Period of Limitation<br>Date of filling<br>aate of delivery/ready/told to appear<br>ait<br>t                               |                                                                                                    | t ≥                                                                                                    | k (                                                                   |
| Type here to sear                                | ch                                                                                                    | Image: Select in the select in the select | Ser account   Log out   Screen R<br>Sh<br>NG CAVEAT ROSTER D<br>It Jabalpur<br>tegorization Court Fees<br>Period of Limitation<br>Date of Filing<br>ate of delivery/ready/told to appear<br>att<br>t                                 | € eader Access English        Access English        Acce     | t ≥                                                                                                    | k (                                                                   |

Clicking of Payment Button, Page is redirect to MP Treasury for payment fee, Please choose your Bank Name, payment mode, do the payment and click on confirm button

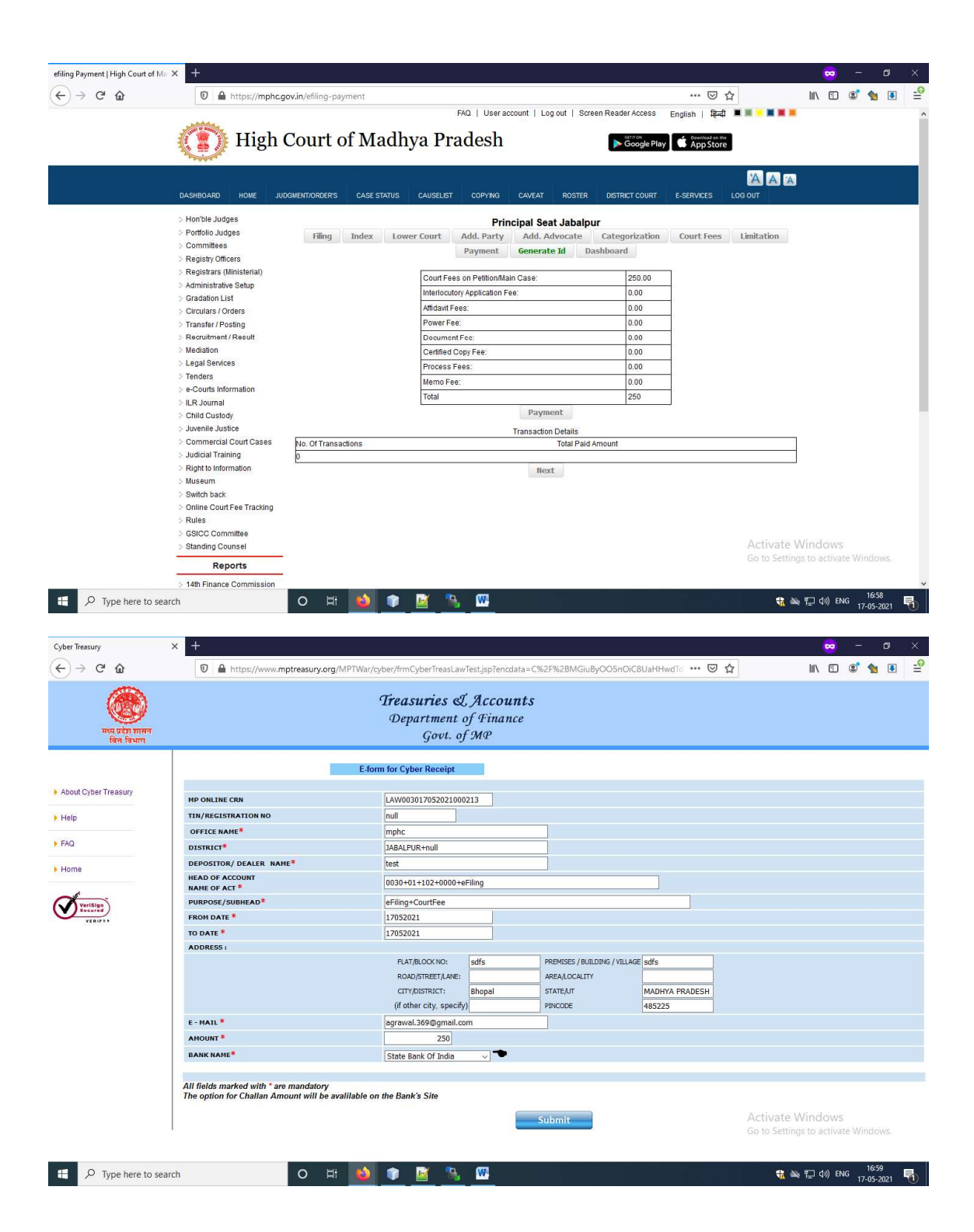

|                                                            | Department of Finance                                                                                                    |                                                         |
|------------------------------------------------------------|----------------------------------------------------------------------------------------------------|---------------------------------------------------------|
| मध्य प्रदेश शासन<br>वित्त विभाग                            | Govt. of MP                                                                                                    |                                                         |
| СҮВЕ                                                       | R TREASURY                                                                                                    |                                                         |
| DEPARTMENT                                                 | Law                                                                                                    |                                                         |
| RN                                                         | LAW003017052021000213                                                                                                    |                                                         |
| IEAD OF ACCOUNT                                            | 0030+01+102+0000+eFiling                                                                                                    |                                                         |
| CHEME HEAD                                                 | 0000                                                                                                    |                                                         |
| DISTRICT/DIVISION                                          | JABALPUR                                                                                                    |                                                         |
| DEPOSITOR NAME                                             | test                                                                                                    |                                                         |
| LAT /BLOCK NO.                                             | sdfs                                                                                                    |                                                         |
| AME OF PREMISES /BUILDING/VILLAGE                          | sdfs                                                                                                    |                                                         |
| ROAD/STREET/LANE                                           |                                                                                                    |                                                         |
| AREA/LOCALITY                                              |                                                                                                    |                                                         |
| CITY/DISTRICT                                              | Bhopal                                                                                                    |                                                         |
| STATE/UT                                                   | MADHYA PRADESH                                                                                                    |                                                         |
| PINCODE                                                    | 485225                                                                                                    |                                                         |
| -MAIL                                                      | agrawal.369@gmail.com                                                                                                    |                                                         |
|                                                            | Please Verify Your Details !Otherwise your money will be lost.                                                                                                    |                                                         |
| TIN/REGISTRATION NO                                        | null                                                                                                    |                                                         |
| DFFICE NAME                                                | mphc                                                                                                    |                                                         |
| FROM DATE                                                  | 17052021                                                                                                    |                                                         |
| TO DATE                                                    | 17052021                                                                                                    |                                                         |
| PURPOSE                                                    | eFiling+CourtFee                                                                                                    |                                                         |
| AMOUNT                                                     | 1                                                                                                    |                                                         |
| BANK NAME                                                  | State Bank Of India                                                                                                    |                                                         |
| lease verify the information entered , click Confirm to ma | ke the payments otherwise click Back to modify details<br>e C W W h *<br>eownt *Enter Code<br>Confirm                                                                                                    |                                                         |
| 0:0-                                                       | ran Chartar I CodasiBulas I DDO Hain I Haful Links I FAO I Circulare/Notifications I Download I About us I Homa                                                                                                    | Activate Windows<br>Go to Settings to activate Windows. |
|                                                            | Construction of the second second s |                                                         |
| My Ai                                                      | ea Events   reedback Guest book Cyber Treasury   Reports Unique Sanction No.: Chaitan Search   Vieo Prompt Reip DesvGrevances                                                                                                    |                                                         |

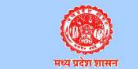

**Treasuries L Accounts** Department of Finance Govt. of MP

Please note your CRN: LAW003017052021000213 for future refrence.

Please click OK button to proceed to payment.

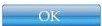

Activate Windows Go to Settings to activate Windows

### 

### 

| - •        | Personal Banking                                                                                                    |                                                                                                    |                      |        | e       |          |                     |               |           | &                  |         |      |         |        |       |
|------------|----------------------------------------------------------------------------------------------------|----------------------------------------------------------------------------------------------------|----------------------|--------|---------|----------|---------------------|---------------|-----------|--------------------|---------|------|---------|--------|-------|
|            | Corporate Banking / yono BUSINESS                                                                                                    |                                                                                                    |                      |        |         |          |                     | 9             |           | 6                  |         |      | 0       |        |       |
|            |                                                                                                    |                                                                                                    |                      | P      | e       | r.       | w                   | U             | У         | i.                 | 0       | р    | ٤       | }      | T     |
| User       | Name*                                                                                                    |                                                                                                    |                      | g      | a       | d        |                     | Ĩ.            |           | h                  | ĸ       |      | 1       | x.     | - E   |
| Use        | rname                                                                                                    |                                                                                                    |                      |        |         |          |                     | m             |           |                    |         |      |         |        |       |
| Pass       | word *                                                                                                    |                                                                                                    |                      | (      | CAPS LC | оск      |                     |               | (         | CLEAR              |         |      |         |        |       |
| Pas        | sword                                                                                                    |                                                                                                    |                      |        |         |          |                     |               |           |                    |         |      |         |        |       |
| ISCLAI     | MER:                                                                                                    |                                                                                                    |                      |        |         |          |                     |               |           |                    |         |      |         |        |       |
| he privity | MER:<br>or contract is between you and the service provider. Bank is or<br><u>Click harp</u> to abort this transaction and return to the IA<br>Mandatory fields are marked with an asterisk (*)<br>O Do not provide your username and password anywh<br>O your username and password are highly confidentia<br>for this information. | nly facilitating a payment mecha<br>IP Treasury site.<br>are other than in this page.<br>. Never part with them. SBI will in | nism and<br>ever ask | is not | respons | sible fo | r any de<br>ce uses | eficienc<br>( | by by the | ve<br>Se<br>256-bi | e provi | der. | rtified | by Ver | iSign |

| <b>PSBI</b>                                        |                  | SBI ONLINE                 |
|----------------------------------------------------|------------------|----------------------------|
| four previous site visit : 17-May-2021 14:42 IST   |                  | Welcome Mr. ANKUR AGRAWAL  |
|                                                    |                  | 17-May-2021 [05:00 PM IST] |
| P Treasury                                         |                  |                            |
| bu can debit any of your transaction accounts to p | av MP Treasury.  |                            |
| elect an account and enter MP Treasury p           | ayment details   |                            |
|                                                    |                  |                            |
|                                                    |                  |                            |
| Account No. / Nick name                            | Account type     | Branch                     |
| 00000030016893152                                  | Savings Account  | KAMLA NEHRU NAGAR JA       |
| Selected Account                                   | 0000030016893152 |                            |
| our count                                          | 0000030010033132 |                            |
| Payment Detail                                     |                  |                            |
| Total Amount                                       | 1                |                            |
| Amount                                             | 1                |                            |
| Department Code                                    | 21               |                            |
| Department Name                                    | Law              |                            |
| Abbreviation of Department Name                    | 21               |                            |
| Description of HOA                                 | eFiling          |                            |
| Act code                                           |                  |                            |
| Major Head                                         | 0030             |                            |
| Submajor Head                                      | 01               |                            |
| Minor Head                                         | 102              | Activate Windows           |
| Scheme Head                                        | 0000             | Go to settings to activate |
| District Code                                      | null             |                            |
| District Name                                      | JABALPUR         |                            |

| Your previous site visit : 17-May- | 2021 14:42 IST             |                   | Welcome Mr. ANKUR AGRAWAL | LOGOUT                     |
|------------------------------------|----------------------------|-------------------|---------------------------|----------------------------|
| MP Treasury                        |                            |                   | 17-May-2021               | [05:00 PM IST]             |
| You have not performe              | d any MP Treasury transact | ons today.        |                           |                            |
| Verify and confirm MP Trea         | asury transaction deta     | liis              |                           |                            |
| Debit Account Details              |                            |                   |                           |                            |
| Account No.                        |                            | 00000030016893152 |                           |                            |
| Description                        |                            | Savings Account   |                           |                            |
| Branch                             |                            | KAMLA NEHRU NAGAR |                           |                            |
| Total Amount                       |                            | 1                 |                           |                            |
| Amount                             |                            | 1                 |                           |                            |
| Department Code                    |                            | 21                |                           |                            |
| Department Name                    |                            | Law               |                           |                            |
| Abbreviation of Department         | Name                       | 21                |                           |                            |
| Description of HOA                 |                            | eFiling           |                           |                            |
| Act code                           |                            |                   |                           |                            |
| Major Head                         |                            | 0030              |                           |                            |
| Submajor Head                      |                            | 01                |                           | Activate Windows           |
| Minor Head                         |                            | 102               |                           | Go to settings to activate |
| Scheme Head                        |                            | 0000              |                           |                            |
| District Code                      |                            | null              |                           |                            |
| <b>O</b> SBI                       |                            |                   |                           | SBI                        |
| Your previous site visit : 17-Mag  | y-2021 14:42 IST           |                   | Welcome Mr. AN            | IKUR AGRAWAL               |
| MP Treasury                        |                            |                   | 17-May-20:                | 21 [05:00 PM IST]          |
| Your payment was                   | successful                 |                   |                           |                            |
| Account Details                    |                            |                   |                           |                            |
| Reference No.                      | IK0BCQXDA1                 |                   |                           |                            |
| Debit Account No.                  | 00000030016893152          |                   |                           |                            |
| Cyber Receipt Number               | LAW0030170520210002        | 13                |                           |                            |
| Amount                             | INR 1.00                   |                   |                           |                            |
| Amount in Words                    | One Rupees only            |                   |                           |                            |
| Status                             | Completed Successfully     |                   |                           |                            |
| Debit Branch                       | KAMLA NEHRU NAGAR<br>JA    |                   |                           |                            |
| Date - Time                        | 17-May-2021 17:00 IST      |                   |                           |                            |

Site best vic

Click here to return to the MP Treasury site. Else, you will be automatically redirected to the MP Treasury site in 5 seconds.

Privacy Statement | Disclosure | Terms of Use red at 1024 x 768 resolution in LE 10 +, Mozilla 35 +, Google Chrome 35 +

Go to Settings to activate Window

| र्ट्ट्रि<br>संयद्र प्रदेश शासन<br>बित्त विभाग | <b>Treasuries o</b><br>Department<br>Govt.                                                                                                    | L Accounts<br>of Finance<br>of MP                                                                                 |  |  |  |  |  |  |  |  |
|-----------------------------------------------|----------------------------------------------------------------------------------------------------|----------------------------------------------------------------------------------------------------|--|--|--|--|--|--|--|--|
|                                               | CYBER TREASURY                                                                                                    |                                                                                                    |  |  |  |  |  |  |  |  |
| About Cyber Treasury     Help                 | De<br>Acknowledgemen                                                                                                    | partment of Finance, Government of Madhya Pradesh<br>t Receipt for Online Tax Payment to M.P.State Government     |  |  |  |  |  |  |  |  |
|                                               | Bank Scroll No. :                                                                                                    | 43326                                                                                                    |  |  |  |  |  |  |  |  |
| FAQ                                           | Date and time of Transaction :                                                                                                    | 17/05/2021 17:00:56                                                                                               |  |  |  |  |  |  |  |  |
| • Home                                        | Amount :                                                                                                    | 1                                                                                                    |  |  |  |  |  |  |  |  |
| d :                                           | Challan Identification No(CIN) :                                                                                                    | SBIN000615900301705202143326                                                                                      |  |  |  |  |  |  |  |  |
| VeriSign<br>Secured<br>VERIFY                 | Bank Reference No(BRN) :                                                                                                    | IK0BCQXDA1                                                                                                    |  |  |  |  |  |  |  |  |
| 90.1119 (March 20)                            | Cyber Receipt No. (CRN) :                                                                                                    | LAW003017052021000213                                                                                             |  |  |  |  |  |  |  |  |
|                                               | Treasury Challan number                                                                                                    | 003011860                                                                                                    |  |  |  |  |  |  |  |  |
|                                               |                                                                                                    | Print & Save                                                                                                    |  |  |  |  |  |  |  |  |
|                                               | Citizen Charter   CodesRules   DDO Help   Useful Links   FAQ   Circulars/Itolifications   Download   About us   Home<br>My Area Events   Feedback Quee Book (Cyter Treasury   Reports Unque Sancton No. (Chains Search   Web Prompt Heip Desk Grevvances |                                                                                                    |  |  |  |  |  |  |  |  |
|                                               | Copyright, 2004.                                                                                                    | N right reserved with Directorate of Treasuries & Accounts, Govt. of M.P.<br>Designed & Developed by- CMC Limited |  |  |  |  |  |  |  |  |

Activate Windows Go to Settings to activate Windows.

## After payment successfully done, page is redirected to mphc.gov.in

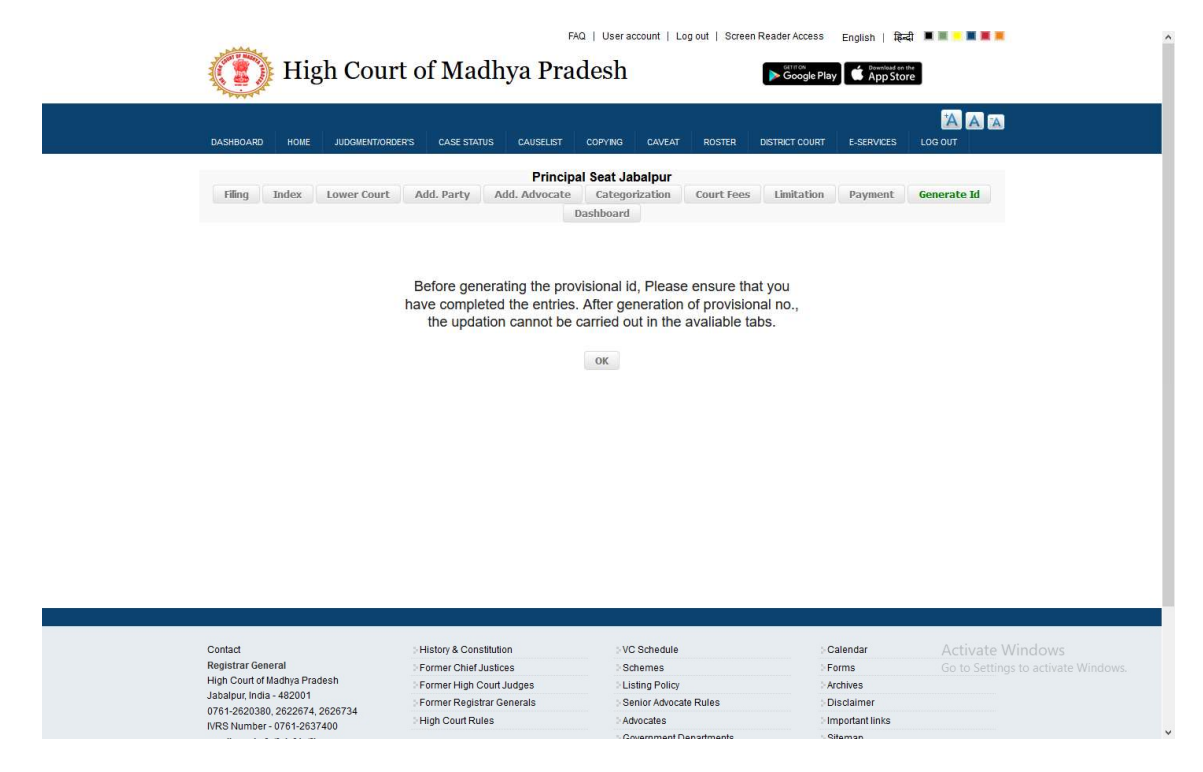

After clicking of OK Button, Provisional Application No. Generated and following page will appear

| a one of | 📉 Hig                | h Court o                       | f Mad             | hv    | FAQ I              | User account            | Log out  | Screer    | Reader Access  | English | miload en | £1 ■ ■ - ■ 1 |                           |
|----------|----------------------|---------------------------------|-------------------|-------|--------------------|-------------------------|----------|-----------|----------------|---------|-----------|--------------|---------------------------|
| AND I    |                      | neoureo                         | I IVICA           |       | arruu              |                         |          |           | Cougie Play    | فكده و  | pp 310    | ie           |                           |
| DASHR    | OARD HOME            |                                 | CASE STATUS       |       |                    |                         |          | OSTER     |                | F.SED   | INCES     |              |                           |
| DAGITO   | OARD NOME            | JUDG#ENI/ORDER 3                | CASESTATUS        |       | AUGELIST CO        | PTING CAVES             |          | USIER     | DISTRICT COURT | L-JURY  | ices.     | 203 001      |                           |
|          |                      |                                 |                   |       |                    |                         |          |           |                |         |           | Back         |                           |
|          |                      |                                 |                   |       |                    |                         | 0004     |           |                |         |           | Print        |                           |
|          |                      |                                 |                   | Provi | sional Application | on No 107009<br>1 No. 3 | - 2021   |           |                |         |           |              |                           |
|          |                      |                                 | IN THE HIC        | SH CO | (Chapter           | -X, Rule-1)             |          | SEAT A    | т              |         |           |              |                           |
|          |                      |                                 | JAB               | ALPU  | R/BENCH AT INE     | ORE/ BENCH A            | GWA      | IOR       |                |         |           |              | _                         |
| 1.       | CASE TYPE :WP        |                                 |                   | 2.    | CASE NUMBER        |                         | 3.       | CASE Y    | EAR : 20       |         | 4.        | SB/DB :      |                           |
| 1A*      | Filed within limitar | tion prescribed : Y/N           |                   | -     | If delayed period  | I.                      | -        | Years _   | Months         | _Days_  | _         |              |                           |
|          |                      |                                 |                   |       | COMPUT             | FR SHEET                | - 60<br> |           |                |         |           |              | -                         |
|          |                      | (TO BE FILLED B                 | Y PETITIONER      | APP   | ELLANT/APPLI       | CANT/COUNSEL            | OFFIC    | E - IN CA | PITAL LATTERS  | ONLY)   |           |              |                           |
| 5.       | PETITIONER/APP       | ELLANT/APPLICANT (1°            | MAIN) :ANKUR      | AGRA  | WAL                |                         |          |           |                |         |           |              |                           |
| 6.       | S/O W/O C/O : S/o    | A SHOK AGRAWAL                  |                   |       |                    |                         |          |           |                |         |           |              |                           |
| 7.       | DEPARTMENT CO        | DDE :                           |                   |       |                    |                         |          |           |                |         |           |              |                           |
| 8.       | DEPARTMENT :         |                                 |                   |       |                    |                         |          |           |                |         |           |              |                           |
| 9.       | ADDRESS : SERV       | ICE YADAV COLONY                |                   |       |                    |                         |          |           |                |         |           |              |                           |
| 10.      | DISTRICT : JABA      | LPUR                            |                   |       |                    |                         |          |           |                |         |           |              |                           |
| 11.      | STATE : MADHYA       | PRADESH                         |                   |       |                    |                         |          |           |                |         |           |              |                           |
| 12.      | PINCODE : 48200      | )2                              |                   |       |                    |                         |          |           |                |         |           |              |                           |
| 13.      | MOBILE : 968597      | 0556                            |                   |       |                    |                         |          |           |                |         |           |              | 1                         |
| 14.      | SEX : M              |                                 |                   |       |                    |                         |          |           |                |         |           | Activa       | te Windows                |
| 15.      | AGE :32              |                                 |                   |       |                    |                         |          |           |                |         |           | Go to Se     | ettings to activate Windo |
| 16.      | EMAIL ID : agraw     | al.29@gmail.com                 |                   |       |                    |                         |          |           |                |         |           |              |                           |
| 17.      | PETITIONER/APP       | ELLANT/APPLICANT(2 <sup>n</sup> | <sup>d</sup> ): X |       |                    |                         |          |           |                |         |           |              |                           |
|          |                      |                                 |                   |       |                    |                         |          |           |                |         |           |              |                           |